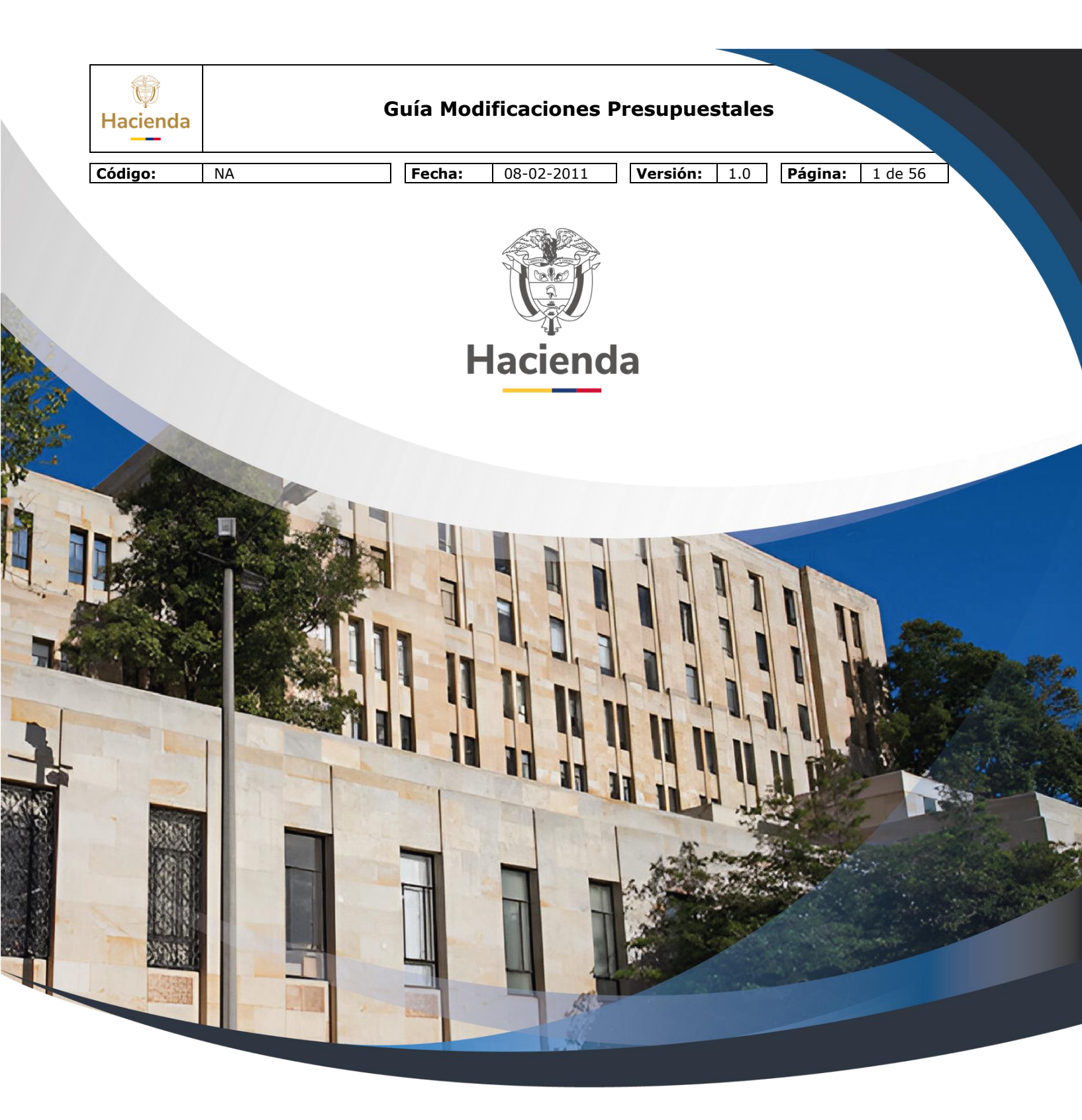

**Guía Modificaciones Presupuestales** 

Versión 1.0

08 de febrero de 2011

| ()<br>Hacienda |                     | Guía Modificaciones Presupuestales                                                                                     |
|----------------|---------------------|----------------------------------------------------------------------------------------------------|
| Código:        | NA                  | Fecha:         08-02-2011         Versión:         1.0         Página:         2 de 56                                 |
| Tabla          | a de c              | contenido                                                                                                    |
| INTRO          | ODUC                | CION                                                                                                    |
| 1 M<br>LASD    | 10DIF<br>ESAG       | TCACIONES PRESUPUESTALES QUE AFECTAN<br>REGACIONES DE GASTOS DE PERSONAL Y GASTOS GENERALES 3                          |
| 1.1            | PRI                 | ECONDICIONES5                                                                                                    |
| 1.2<br>uni     | Reo<br>dadej<br>5   | ducir apropiaciones a dependencias de afectación de gasto de la<br>ecutora o subunidad                                 |
| 1              | .2.1                | Ruta:                                                                                                    |
| 1              | .2.2                | Perfil6                                                                                                    |
| 1              | .2.3                | Requisitos6                                                                                                    |
| 1              | .2.4                | Cómo conectarse: 6                                                                                                    |
| 1              | .2.5                | Acciones:6                                                                                                    |
| 1.3            | Red                 | ducir apropiaciones en la sub-unidad9                                                                                  |
| 1              | .3.1                | Ruta:                                                                                                    |
| 1              | .3.2                | Perfil9                                                                                                    |
| 1              | .3.3                | Requisitos9                                                                                                    |
| 1              | .3.4                | Acciones:9                                                                                                    |
| 1.4<br>eje     | Reo<br>cutora<br>11 | gistro de créditos y contra créditos al interior de la unidad<br>a (modificaciones presupuestales a nivel desagregado) |
| 1              | .4.1                | Ruta:11                                                                                                    |
| 1              | .4.2                | Perfil12                                                                                                    |
| 1              | .4.3                | Requisitos12                                                                                                    |
| 1              | .4.4                | Acciones:12                                                                                                    |
| 1              | .4.5                | Ruta:15                                                                                                    |
| 1              | .4.6                | Perfil15                                                                                                    |
| 1              | .4.7                | Requisitos15                                                                                                    |
| 1              | .4.8                | Acciones:16                                                                                                    |

2 MODIFICACIONES PRESUPUESTALES QUE AFECTAN EL ANEXO DEL DECRETO DE LIQUIDACION

18

| 2.1                                                                        | Re                                                                | quisitos                                                                                                    |
|----------------------------------------------------------------------------|-------------------------------------------------------------------|----------------------------------------------------------------------------------------------------|
| 2.2                                                                        | Re                                                                | ducir apropiación a posiciones desagregadas18                                                                                                    |
| 2.2                                                                        | 2.1                                                               | Ruta:                                                                                                    |
| 2.2                                                                        | 2.2                                                               | Perfil19                                                                                                    |
| 2.2                                                                        | 2.2.3 Acciones:                                                   |                                                                                                    |
| 2.3                                                                        | Re                                                                | ducir Desagregaciones:19                                                                                                    |
| 2.4<br>unida                                                               | Cre<br>adej<br>21                                                 | ear una dependencia de afectación de gasto, perteneciente a la<br>ecutora.                                                                                                    |
| 2.4                                                                        | 4.1                                                               | Ruta:                                                                                                    |
| 2.4                                                                        | 1.2                                                               | Perfil21                                                                                                    |
| 2.4                                                                        | 2.4.3 Acciones:                                                   |                                                                                                    |
|                                                                            |                                                                   |                                                                                                    |
| 2.5<br>lade                                                                | Asi<br>penc<br>23                                                 | gnar el presupuesto a nivel de anexo de decreto de liquidación a<br>Jencia de gastos asumida o creada                                                                                                    |
| 2.5<br>lade<br>2.5                                                         | Asi<br>penc<br>23<br>5.1                                          | gnar el presupuesto a nivel de anexo de decreto de liquidación a<br>dencia de gastos asumida o creada<br>Ruta:                                                                                                    |
| 2.5<br>lade<br>2.5<br>2.5                                                  | Asi<br>penc<br>23<br>5.1<br>5.2                                   | gnar el presupuesto a nivel de anexo de decreto de liquidación a<br>dencia de gastos asumida o creada<br>Ruta:                                                                                                    |
| 2.5<br>lade<br>2.5<br>2.5<br>2.5                                           | Asi<br>penc<br>23<br>5.1<br>5.2<br>5.3                            | gnar el presupuesto a nivel de anexo de decreto de liquidación a<br>dencia de gastos asumida o creada<br>Ruta:                                                                                                    |
| 2.5<br>lade<br>2.5<br>2.5<br>2.5<br>2.6                                    | Asi<br>penc<br>23<br>5.1<br>5.2<br>5.3<br>Ree                     | gnar el presupuesto a nivel de anexo de decreto de liquidación a<br>dencia de gastos asumida o creada<br>Ruta:                                                                                                    |
| 2.5<br>lade<br>2.5<br>2.5<br>2.5<br>2.6<br>2.6                             | Asi<br>penc<br>23<br>5.1<br>5.2<br>5.3<br>Reg<br>5.1              | gnar el presupuesto a nivel de anexo de decreto de liquidación a<br>dencia de gastos asumida o creada<br>Ruta:                                                                                                    |
| 2.5<br>lade<br>2.5<br>2.5<br>2.5<br>2.6<br>2.6<br>2.6                      | Asi<br>penc<br>23<br>5.1<br>5.2<br>5.3<br>Re<br>5.1<br>5.2        | gnar el presupuesto a nivel de anexo de decreto de liquidación a<br>dencia de gastos asumida o creada<br>Ruta:                                                                                                    |
| 2.5<br>lade<br>2.5<br>2.5<br>2.6<br>2.6<br>2.6<br>2.6<br>2.6               | Asi<br>penc<br>23<br>5.1<br>5.2<br>5.3<br>Re<br>5.1<br>5.2<br>5.3 | gnar el presupuesto a nivel de anexo de decreto de liquidación a         dencia de gastos asumida o creada         Ruta:       23         Perfil.       23         Acciones:       24         gistrar un CDP de tipo modificación presupuestal.       26         Perfil.       26         Acciones:       26         Acciones:       26         Perfil.       26         Acciones:       26 |
| 2.5<br>lade<br>2.5<br>2.5<br>2.6<br>2.6<br>2.6<br>2.6<br>2.6<br>2.6<br>2.6 | Asi<br>penc<br>23<br>5.1<br>5.2<br>5.3<br>Re<br>5.2<br>5.3<br>Re  | gnar el presupuesto a nivel de anexo de decreto de liquidación a<br>dencia de gastos asumida o creada<br>Ruta:                                                                                                    |

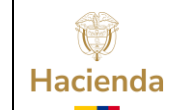

# **Guía Modificaciones Presupuestales**

| Código: NA                                      | Fecha:         08-02-2011         Versión:         1.0         Página:         4 de 56                                                            |
|-------------------------------------------------|----------------------------------------------------------------------------------------------------|
| 2.7.2                                           | Perfil                                                                                                    |
| 2.7.3                                           | Acciones:                                                                                                    |
| 3 REGIST                                        | RO DE MODIFICACIONES PRESUPUESTALES SIN TRÁMITE DE LEY 31                                                                                         |
| 3.1 Prec                                        | ondición32                                                                                                    |
| 3.2 Ruta                                        | :                                                                                                    |
| 3.2.1                                           | Perfil                                                                                                    |
| 4 PROCEE<br>APROPIACIO<br>38<br>4.1 REG<br>LEY3 | DIMIENTO PARA SOLICITAR DISTRIBUCIÓN DE<br>DNES — SISTEMA GENERAL DE PARTICIPACIÓN<br>ISTRO DE MODIFICACIONES PRESUPUESTALES SIN TRÁMITE DE<br>38 |
| 4.1.1                                           | Ruta:                                                                                                    |
| 4.1.2                                           | Perfil                                                                                                    |
| 4.2 Crea                                        | r solicitud de distribución de apropiación43                                                                                                    |
| 4.2.1                                           | Ruta:43                                                                                                    |
| 4.2.2                                           | Perfil                                                                                                    |
| 4.3 Solid                                       | itud de distribución de apropiaciones por carga masiva45                                                                                          |
| 4.3.1                                           | RUTA45                                                                                                    |

| W<br>Hacienda | G  | uía Modificaciones Presupuestales                                                      |
|---------------|----|----------------------------------------------------------------------------------------|
|               |    |                                                                                        |
| Código:       | NA | Fecha:         08-02-2011         Versión:         1.0         Página:         5 de 56 |

## INTRODUCCION

Durante la vigencia fiscal la Unidad Ejecutora de acuerdo a las necesidades puede realizar modificaciones presupuestales de tres tipos:

- Las que afectan el máximo nivel de desagregación de Gastos de Personal oGastos Generales.
- Las que afectan las Desagregaciones de Gastos de Personal o Gastos Generales de acuerdo al artículo 30 del Decreto 4730 de 2005.
- Las que afectan el Anexo del Decreto de Liquidación.

A continuación se describe las transacciones que permiten realizar las modificaciones presupuestales dentro del aplicativo SIIF Nación II:

#### 1 MODIFICACIONES PRESUPUESTALES QUE AFECTAN LAS DESAGREGACIONES DE GASTOS DE PERSONAL Y GASTOS GENERALES

Dependiendo del acto administrativo que haya utilizado la Entidad para formalizar la desagregación de Gastos de Personal y Generales, la Entidad puede tener dos tipos de modificaciones a la desagregación.

- a. La Entidad que por medio de Resolución formalizó la desagregación de las cuentas de Gastos de Personal y Generales según el plan de cuentas establecido mediante resolución 035 del 23 julio de 2009, expedida por la Dirección General de Presupuesto y que para efectos de gestión en el SIIF Nación continuo desagregando al máximo nivel mediante memorando u oficio.
- b. La Entidad que por medio de Resolución formalizó la desagregación al máximo nivel de las cuentas de Gastos de Personal y Generales según el plan de cuentas establecido mediante resolución 035 del 23 de julio de 2010, expedida por la Dirección General de Presupuesto, y que para efectos de gestión en el SIIF Nación continuo desagregando al máximo nivel resolución.

Para aplicar las modificaciones presupuestales que resulten según el caso a) ó b), la diferencia estará en el acto administrativo (documento soporte) que se utilice para el registro de la operación.

**PRIMER ESCENARIO:** Aquel en el cual la modificación presupuestal se debe realizar entre rubros al máximo nivel de desagregación que dependen del mismo

<sup>©</sup> Ministerio de Hacienda y Crédito Público. Se prohíbe su reproducción total o parcial. Distribución Gratuita.

| ()<br>Hacienda | G  | Guía Modi | ificaciones P | resupuestales       |                 |
|----------------|----|-----------|---------------|---------------------|-----------------|
| Código:        | NA | Fecha:    | 08-02-2011    | <b>Versión:</b> 1.0 | Página: 6 de 56 |

Ordinal.

Ejemplo.

Contra crédito

2-0-4-8-1 Acueducto, Alcantarillado y Aseo 3.000.000.00

Crédito

2-0-4-8-2 Energía 3.000.000.00

Para la Entidades que optaron por la opción a), para formalizar este traslado deben suscribir un oficio o memorando donde el jefe del área financiera y/o jefe de presupuesto autoriza su registro.

Para la Entidades que optaron por la opción b), para formalizar este traslado el Representante legal o quien este delegue debe expedir una resolución donde autoriza el traslado.

**SEGUNDO ESCENARIO:** Aquel en el cual la modificación presupuestal afecta la desagregación al nivel de la resolución 035 del 23 de julio de 2009, expedida por la DGPPN, es decir, la modificación presupuestal se realiza entre rubros que dependen del mismo Objeto de Gasto; para el caso de Gastos Generales.

Ejemplo.

Contracredito

| 2-0-4-8 | Servicios Públicos | 2.000.000.00 |
|---------|--------------------|--------------|
| 2-0-4-8 | Servicios Públicos | 2.000.000.0  |

2-0-4-8-1 Acueducto, Alcantarillado y Aseo 1.000.000.00

| Hacienda |    | Guía Mod | ificaciones F | Presupuestales      | 3               |
|----------|----|----------|---------------|---------------------|-----------------|
| Código:  | NA | Fecha:   | 08-02-2011    | <b>Versión:</b> 1.0 | Página: 7 de 56 |
|          |    |          |               |                     |                 |

2-0-4-8-2 Energía 1.000.000.00

Crédito

2-0-4-11 Viáticos y Gastos de 2.000.000.00 Viaje

2-0-4-8-1 Viáticos y Gastos de Viaje al Exterior

1.500.000.00 2-0-4-8-2 Viáticos y Gastos de Viaje al

Interior500.000.00

Para formalizar este traslado la Entidades deben suscribir una Resolución firmada por el representante legal o quien este delegue; independientemente si optaron por la opción a) o b),

# 1.1 **PRECONDICIONES**

Apropiación disponible en la Unidad Ejecutora entidad que se identifica con 6 dígitos Ejemplo 13-01-01

La Unidad Ejecutora para iniciar gestión, es decir, poder expedir CDPs debió realizar lo siguiente:

- Desagregar el presupuesto a máximo nivel.
- Si dentro de su estructura organizacional la Unidad Ejecutora creó Sub unidades, debió trasladar el presupuesto a cada una de las sub-unidades creadas.
- Cada Entidad o Sub-unidad creo dependencias de afectación de gasto, y el presupuesto trasladado a cada una de las dependencias de afectación de gasto.

Teniendo en cuenta lo anterior, como el presupuesto debe estar disponible en la Unidad Ejecutora se debe:

## 1.2 Reducir apropiaciones a dependencias de afectación de gasto de launidad ejecutora o subunidad

# 1.2.1 Ruta:

APR / Asignación Interna de Apropiaciones a Dependencias de Afectación de Gasto / Reducir Apropiaciones a Dependencias de Afectación

| ()<br>Hacienda |    | Guía Modificaciones Presupuestales                                                     |
|----------------|----|----------------------------------------------------------------------------------------|
| Código:        | NA | Fecha:         08-02-2011         Versión:         1.0         Página:         8 de 56 |

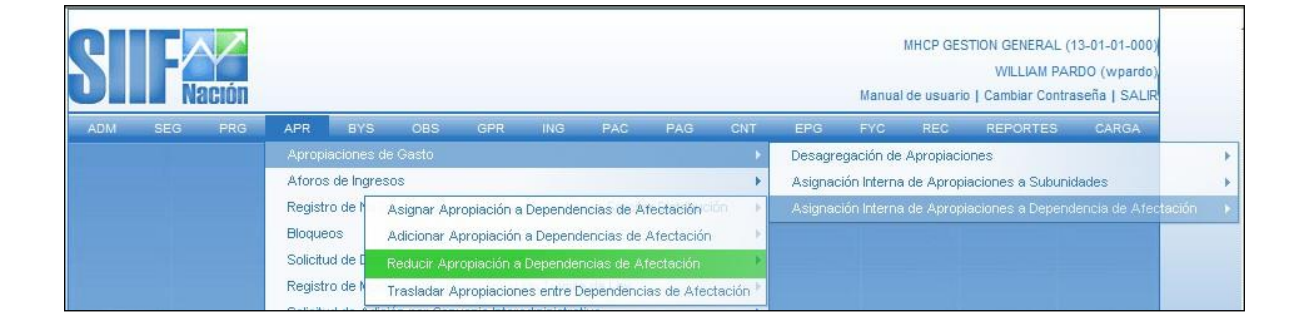

## 1.2.2 **Perfil:**

Administrador Gestión Presupuestal y/o Ejecución Presupuestal de Gasto.

## 1.2.3 Requisitos:

Apropiación Disponible en la Dependencia de Afectación de Gasto de la Unidad Ejecutora ó Subunidad.

## 1.2.4 Cómo conectarse:

Para las Unidades Ejecutoras que no crearon Subunidades, el usuario debe ingresar a través de la Unidad Ejecutora (Ejemplo: 13 -01-01) y para aquellas que tienen Subunidad(es), el usuario debe ingresar por la Subunidad (Ejemplo.13-01-01-000) y reducir la apropiación en los rubros a máximo nivel, en la(s) Dependencia(s) de Afectación de Gasto, que tenga(n) la apropiación disponible, susceptible de contracreditar, así:

## 1.2.5 Acciones:

| ()<br>Hacienda | Guía Modificaciones Presupuesta                                                                                                    | ales                          |
|----------------|----------------------------------------------------------------------------------------------------|-------------------------------|
| Código:        | NA <b>Fecha:</b> 08-02-2011 <b>Versión:</b> 1                                                                                                    | 0 <b>Página:</b> 9 de 56      |
|                | Reducir asignacion interna de apropiaciones a dependencias de afectacion de gasto         Fecha de registro         Período contable       MARZO         Fecha de registro         Posiciones de Gastos       Reducir Asignaciones         Posiciones de gasto con apropiación en dependencia para reducir         A-2-0-4-7-3 EDICION DE LIBROS,REVISTAS,ESCRITOS Y TRABAJOS TIPOGRAFICOS         A-2-0-4-7-5 EDICION DE LIBROS,REVISTAS,ESCRITOS Y TRABAJOS TIPOGRAFICOS         A-2-0-4-7-5 EDICION DE LIBROS,REVISTAS,ESCRITOS Y TRABAJOS TIPOGRAFICOS         A-2-0-4-7-5 EDICION DE LIBROS,REVISTAS,ESCRITOS Y TRABAJOS TIPOGRAFICOS         A-2-0-4-7-5 EDICION DE LIBROS,REVISTAS,ESCRITOS Y TRABAJOS TIPOGRAFICOS         A-2-0-4-7-5 EDICION DE LIBROS,REVISTAS,ESCRITOS Y TRABAJOS TIPOGRAFICOS         A-2-0-4-7-5 EDICION DE LIBROS,REVISTAS,ESCRITOS Y TRABAJOS TIPOGRAFICOS         A-2-0-4-7-5 EDICION DE LIBROS,REVISTAS,ESCRITOS Y TRABAJOS TIPOGRAFICOS         A-2-0-4-7-5 EDICION DE LIBROS,REVISTAS,ESCRITOS Y TRABAJOS TIPOGRAFICOS         A-2-0-4-7-5 EDICION DE LIBROS,REVISTAS,ESCRITOS Y TRABAJOS TIPOGRAFICOS         A-2-0-4-8-5 ENERGIA         A-2-0-4-8-5 ENERGIA         A-2-0-4-8-6 TELEFONN,FAX Y OTROS | Aceptar                       |
|                | A-2-0-4-9-5 SEGURO DE INFIDILIDAD Y RIESGOS FINANCIEROS  A-2-0-4-9-8 SEGURO RESPONSABILIDAD CIVIL                                                                                                    |                               |
|                | Situación de Fondos Fuente de Financiación Recurso Presupuestal<br>CSF Nación 10 - RECURSOS CORRENTES                                                                                                    | Página 1 de 1<br>▶<br>Reducir |

- Definir periodo contable: Hace referencia al mes del registro
- Dar clic en botón aceptar

El sistema presenta los rubros a máximo nivel con apropiación disponible

- Seleccionar el rubro con sus atributos (Situación de Fondos, Fuente de Financiación, Recurso Presupuestal) susceptible de contracreditar.
- Dar clic en botón Reducir, con esta operación el sistema presenta la carpeta.

### **Reducir Asignaciones**

| Fecha de registro                           |                                  |                      |                                                  |
|---------------------------------------------|----------------------------------|----------------------|--------------------------------------------------|
| Período contable MARZO                      |                                  |                      |                                                  |
| Fecha de registro 2009-03-3                 | 0 -                              |                      |                                                  |
|                                             |                                  |                      | Aceptar                                          |
| Posiciones de Gastos Reducir A              | signaciones                      |                      |                                                  |
| Reducir                                     |                                  |                      |                                                  |
| Pos. Gasto Des                              | cripción                         | Situación de Fondos  | Fuente de Financiació                            |
| A-2-0-4-8-1 ACU                             | EDUCTO ALCANTARILLADO Y ASEO     | CSF                  | Nación                                           |
| <u>ــــــــــــــــــــــــــــــــــــ</u> |                                  |                      | •                                                |
| Dep de Afectación Des<br>7 DIRE             | cripción<br>CCION ADMINISTRATIVA | Aprop. Dis<br>105.92 | ponible Valor Reduccić<br>5.000,00 10.000.000,00 |
|                                             | H                                |                      | Página 1 de 1                                    |
| 4                                           |                                  |                      | Aceptar Reducir                                  |
| Valor a reducir                             |                                  |                      |                                                  |

| ()<br>Hacienda |    | Guía Mo | dificaciones I | Presupues | stales | 5       |          |
|----------------|----|---------|----------------|-----------|--------|---------|----------|
| Código:        | NA | Fecha:  | 08-02-2011     | Versión:  | 1.0    | Página: | 10 de 56 |

- Seleccionar el rubro que se va a contracreditar
- Seleccionar la Dependencia de Afectación de Gasto que tiene la apropiación disponible
- Dar clic en el botón Reducir
- Se habilita el campo "Valor"
- Registrar el Valor a Reducir
- Dar clic en botón "Modificar.

Se mostrará el valor registrado para reducir en la Dependencia de Afectación de Gasto.

- Dar clic en Aceptar
- El sistema muestra en la parte inferior la confirmación de los ítems de gasto (rubros presupuestales) para reducir.

| Pos. Gasto  | Descripción                     | Recurso Pptal            |
|-------------|---------------------------------|--------------------------|
| A-2-0-4-8-1 | ACUEDUCTO ALCANTARILLADO Y ASEO | 10 - RECURSOS CORRIENTES |
|             | ► ►I                            |                          |
| •           |                                 | •                        |
|             |                                 |                          |
|             |                                 | Eliminar                 |
|             |                                 |                          |
|             |                                 |                          |
|             |                                 |                          |
|             |                                 |                          |

Si se requiere reducir varios ítems de gastos, se repite cuantas veces sea necesario el proceso anterior.

Diligenciar los "Datos Administrativos". Se debe mencionar el acto administrativo con el cual se va a efectuar la reducción.

• Dar clic en botón Guardar, el sistema presenta los siguientes mensajes:

| ()<br>Hacienda |    | Guía Modi | ficaciones I | Presupuestales | i       |          |
|----------------|----|-----------|--------------|----------------|---------|----------|
| Código:        | NA | Fecha:    | 08-02-2011   | Versión: 1.0   | Página: | 11 de 56 |

| Windows | s Internet Explorer 🗙                                                                                                    |
|---------|----------------------------------------------------------------------------------------------------|
| ?       | No se ha afectado el PAC para todos los ítems de gasto incluidos en la operación. ¿ Desea consultar los resultados del<br>proceso de afectación de PAC? |
|         | Aceptar Cancelar                                                                                                    |

Este mensaje es informativo, dar clic en Cancelar.

| Windows | s Internet Explorer 🗙                                                                                                    |
|---------|----------------------------------------------------------------------------------------------------|
| 1       | La reducción interna de apropiación a dependencias se creó correctamente. Reducción a la asignación interna de<br>apropiaciones a dependencias de afectación de gastos : 4309 13-01-01-000 |
|         | Aceptar                                                                                                    |

Con lo anterior, las apropiaciones quedarán disponibles en la Unidad y/o Subunidad Ejecutora. Si este proceso fue realizado por el usuario en una Subunidad o Asignación Interna, debe salir de ella e ingresar por la Unidad Ejecutora para:

# 1.3 Reducir apropiaciones en la sub-unidad.

#### 1.3.1 **Ruta:**

APR / Apropiaciones de Gasto / Apropiación Interna a Subunidades / Reducir Apropiacióna Subunidades

|                   | SI            |             | ación      |          |               |       |            |              |            | MIN         | ISTERIO DE<br>Manu | HACIENDA<br>al de usua | A Y CREDITO PUBI<br>WILLIAM P/<br>rio   Cambiar Cont | LICO (13-01-01)<br>ARDO (wpardo)<br>raseña   SALIR |
|-------------------|---------------|-------------|------------|----------|---------------|-------|------------|--------------|------------|-------------|--------------------|------------------------|------------------------------------------------------|----------------------------------------------------|
|                   | ADM           | SEG         | PRG        | APR      | BYS           | OBS   | ING        | PAC          | PAG        | CNT         | EPG                | REC                    | REPORTES                                             | CARGA                                              |
| Desagregación d   | e Apropiacio  | nes         |            |          | eneres 🔶      | Gasto |            |              |            |             |                    |                        |                                                      |                                                    |
|                   |               |             |            |          | s de Ingresio | Asign | nar Apropi | ación a Sul  | ounidades  |             | •                  |                        |                                                      |                                                    |
| Asignación Interr | na de Apropia | iciones a D | ependencia | de Afect | ación No Dis  | Adici | onar Apro  | piación a S  | ubunidades | r Distribuc | ión 🕨              |                        |                                                      |                                                    |
|                   |               |             |            | Bloque   | :0S           | Redu  | cir Apropi | ación a Suk  | ounidades  |             |                    |                        |                                                      |                                                    |
|                   |               |             |            | Solicitu | ud de Distrib | Trasl | adar aprop | plación entr | e Subunida | ides        | *                  |                        |                                                      |                                                    |

# 1.3.2 **Perfil:**

Administrador Gestión Presupuestal

| ()<br>Hacienda |    | Guía Mod | ificaciones P | Presupuestales      | 5       |          |
|----------------|----|----------|---------------|---------------------|---------|----------|
| Código:        | NA | Fecha:   | 08-02-2011    | <b>Versión:</b> 1.0 | Página: | 12 de 56 |

## 1.3.3 Requisitos:

Apropiación Disponible en la Subunidad.

## 1.3.4 Acciones:

| Fecha de registro                                                            |                                            |                                                  |               |
|------------------------------------------------------------------------------|--------------------------------------------|--------------------------------------------------|---------------|
| Período contable MARZO                                                       |                                            |                                                  |               |
| Fecha de registro                                                            | U Y                                        |                                                  | Acepta        |
| Posiciones de Gastos Reducir asi                                             | maciones                                   |                                                  |               |
| Posiciones de gasto con apro                                                 | piación en subunidades para redu           | ıcir                                             |               |
| A-2-0-4 ADQUISICION DE BI     A-2-0-4-1 COMPRA DE E     A-2-0-4-4 MATERIALES | ENES Y SERVICIOS<br>QUIPO<br>Y SUMINISTROS |                                                  | <u> </u>      |
|                                                                              | TO<br>NES Y TRANSPORTES                    |                                                  |               |
| A-2-0-4-7 MPRESOS Y F     A-2-0-4-8 SERVICIOS PU     A-2-0-4-8-1 ACUEDU      | BLICOS<br>TO ALCANTARILLADO Y ASEO         |                                                  |               |
| A-2-0-4-8-2 EN Selecci                                                       | onar una posicion de gasto.                |                                                  |               |
| Situación de Fondos<br>CSF                                                   | Fuente de Financiación<br>Nación           | Recurso Presupuestal<br>10 - RECURSOS CORRIENTES |               |
|                                                                              | • • •                                      |                                                  | Página 1 de 1 |
|                                                                              |                                            |                                                  |               |

- Definir periodo contable: Hace referencia al mes del registro
- Definir la fecha de registro
- Dar clic en botón ACEPTAR

El sistema presenta los rubros de Gastos de Personal o Gastos Generales. Para ubicar los rubros al máximo nivel que tiene apropiación disponible en la sub-unidad.

- Seleccionar el rubro desagregado con sus atributos, susceptible de contracreditar
- Dar clic en botón Reducir

| ()<br>Hacienda | Guía Modificaciones Presupuestales                                                                                                    |
|----------------|----------------------------------------------------------------------------------------------------|
| Código:        | NA         Fecha:         08-02-2011         Versión:         1.0         Página:         13 de 56                                                                                                    |
|                | Reducir asignacion interna de aproplaciones de gasto de subunidades         Fecha de registro         Período contable       MARZO         Fecha de registro       2009-03-30         Posiciones de Gastos       Reducir asignaciones         Reducir |

Se habilita la carpeta de: Reducir Asignaciones

- Seleccionar el rubro que se va a contracreditar
- Seleccionar la o las Sub unidades que se requiera
- Dar clic en botón Reducir
- Se habilita el campo "Valor a asignar"
- Registrar el Valor a Reducir
- Dar clic en botón "Modificar.

Se mostrará el valor definido para reducir en la Unidad Ejecutora o Subunidad.

• Dar clic en Aceptar

El sistema muestra la confirmación de los ítems de gasto (rubros presupuestales) para reducir. Si se requiere reducir varios ítems de gastos, se repite cuantas veces sea necesario el proceso anterior.

| Hacienda |    | Guía Mo | odificaciones I | Presupuestale       | 5       |          |
|----------|----|---------|-----------------|---------------------|---------|----------|
| Código:  | NA | Fecha:  | 08-02-2011      | <b>Versión:</b> 1.0 | Página: | 14 de 56 |

| Posición de gasto | Descripción      | Recurso Pptal           | Fte. Fin | SF  | Identificación | Desc |
|-------------------|------------------|-------------------------|----------|-----|----------------|------|
| A-2-0-4-8-1       | ACUEDUCTO ALCAI  | NTARIL10 - RECURSOS COF | RNación  | CSF | 13-01-01-000   | MHCF |
| A-2-0-4-8-2       | ENERGIA          | 10 - RECURSOS COF       | RNacion  | CSF | 13-01-01-000   | MHCF |
| ◀ ◀ []            | <b>&gt; &gt;</b> |                         |          |     |                |      |
| 4                 |                  |                         |          |     |                | •    |
|                   |                  |                         |          |     |                |      |
|                   |                  |                         |          |     | Elim           | inar |
|                   |                  |                         |          |     |                |      |
|                   |                  |                         |          |     |                |      |
|                   |                  |                         |          |     |                |      |

- Diligenciar los "Datos Administrativos". Se debe mencionar el acto administrativo con el cual se va a efectuar la reducción.
- Dar clic en botón Guardar y el sistema mostrará el siguiente mensaje

| Windows | Internet Explorer                                                                                                    |
|---------|----------------------------------------------------------------------------------------------------|
| 1       | La reducción de asignación interna de apropiaciones a subunidades se creó correctamente. Reducción a la asignación<br>interna de apropiaciones a subunidades : 3909 13-01-01 |
|         | Aceptar                                                                                                    |

Con esta operación la Apropiación quedará disponible en la Unidad Ejecutora para sersusceptible de modificaciones presupuestales.

# 1.4 Registro de créditos y contra créditos al interior de la unidad ejecutora(modificaciones presupuestales a nivel desagregado)

#### **Primer Escenario**

#### 1.4.1 **Ruta:**

APR / Registro de Créditos Contracréditos al Interior de la Unidad Ejecutora / Crear

| Hacienda |    | Guía Mod | ificaciones l | Presupuestale       | 5       |          |
|----------|----|----------|---------------|---------------------|---------|----------|
| Código:  | NA | Fecha:   | 08-02-2011    | <b>Versión:</b> 1.0 | Página: | 15 de 56 |

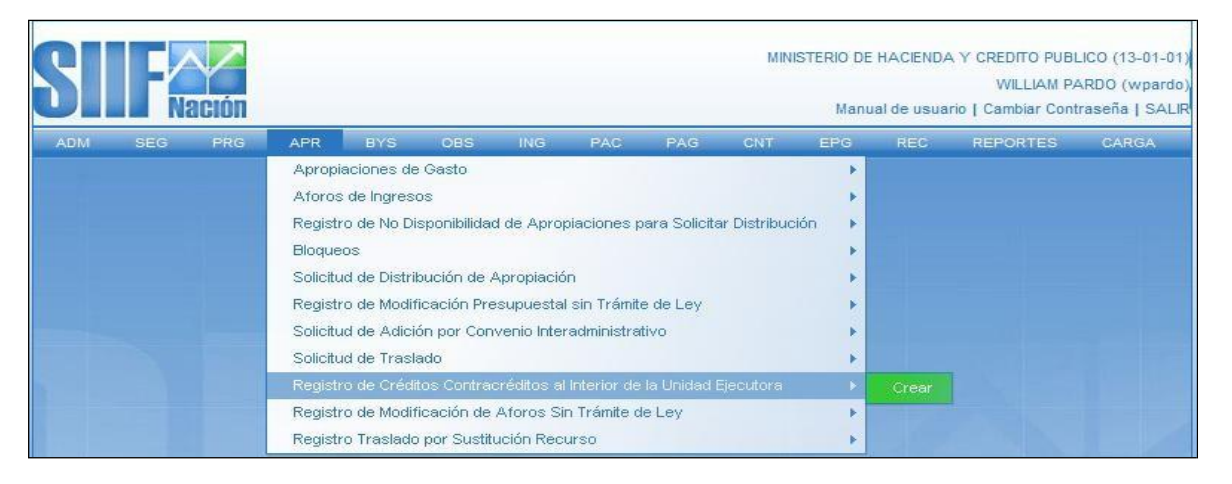

### 1.4.2 **Perfil:**

Administrador Gestión Presupuestal

#### 1.4.3 Requisitos:

Apropiación disponible en los rubros a máximo nivel de desagregación en la Unidad Ejecutora Entidad de 6 dígitos Ejemplo 13-01-01

#### 1.4.4 Acciones:

| Fecha de registro                       |                       |                                |                            |         |
|-----------------------------------------|-----------------------|--------------------------------|----------------------------|---------|
| Período contable MARZO                  | Y                     |                                |                            |         |
| Fecha de registro 2009-03-30 💌          |                       |                                |                            |         |
|                                         |                       |                                | Aceptar                    |         |
|                                         |                       |                                |                            |         |
| ontracréditos Créditos                  |                       |                                |                            |         |
| 0                                       |                       |                                |                            |         |
| Contracreditos                          |                       |                                |                            |         |
| Posición Gasto Descripción Posición Gas | to Situació<br>Fondos | n de Fuente de<br>Financiación | Aprop. Disponible          | Val     |
|                                         | <                     | < No contiene registros >>     |                            |         |
|                                         |                       |                                |                            |         |
|                                         |                       |                                |                            | •       |
|                                         |                       |                                | Valor Total Contracrédito: | s: \$ 0 |
|                                         |                       |                                |                            |         |
|                                         |                       |                                | Adicionar Posición Elim    | inar    |

- □ Definir el periodo contable
- □ Dar clic en botón ACEPTAR

Se habilita la carpeta de: **CONTRACREDITOS:** 

| ()<br>Hacienda |    | Guía Modificaciones Presupuestales                                                      |
|----------------|----|-----------------------------------------------------------------------------------------|
| Código:        | NA | Fecha:         08-02-2011         Versión:         1.0         Página:         16 de 56 |

| recha de registro         |                   |                       |                              |                       |                                        |                                                          |
|---------------------------|-------------------|-----------------------|------------------------------|-----------------------|----------------------------------------|----------------------------------------------------------|
| Período contable          | MARZO             | <b>Y</b>              |                              |                       |                                        |                                                          |
| Fecha de registro         | 2009-03-30        | ~                     |                              |                       |                                        | Aceptar                                                  |
| ntracréditos Crédi        | 05                |                       |                              |                       |                                        |                                                          |
| Contractéditos            |                   |                       |                              |                       |                                        | +                                                        |
| Sonnacicanos              |                   |                       |                              |                       |                                        |                                                          |
| Descripción Posi          | ción Gasto        | Situación d<br>Fondos | le Fuente de<br>Financiación | curso Pptal.          | Aprop. Disponible                      | Valor Contracrédite                                      |
| 2 2 2 2 3 2 3 0 1 1 0 3 1 |                   | CSF                   | Nación 10                    | - RECURSOS CORRIENTES | 10.000.000,00                          | 3.000.000,0                                              |
| ACUEDUCTO ALCA            | NTARILLADO Y ASEO |                       |                              |                       |                                        |                                                          |
|                           | NTARILLADO Y ASEO |                       |                              |                       |                                        | Página 1 de                                              |
|                           | NTARILLADO Y ASEO |                       |                              |                       | Valor Total Contracté                  | Página 1 de<br> <br>éditos: \$ 3.000.000,0               |
|                           | NTARILLADO Y ASEO |                       |                              |                       | Valor Total Contracté<br>Adicionar Pos | Página 1 de<br>éditos: \$ 3.000.000,0<br>sición Eliminai |
| ACUEDUCTO ALCA            | NTARILLADO Y ASEO |                       |                              |                       | Valor Total Contracté<br>Adicionar Pos | Página 1 de                                              |

□ Dar clic en Adicionar Posición

Con esta operación, el sistema presenta los rubros a máximo nivel de desagregación quetienen apropiación disponible y libre de afectación

| SIIF - Sistema Integrad                                         | o de Información Financiera - Diálog                                     | go de página web                  |                     |
|-----------------------------------------------------------------|--------------------------------------------------------------------------|-----------------------------------|---------------------|
| http://mh-psfesa00.mhpresiif.                                   | red/MHCP.SIIF.Presentacion.Prepro/Servicios                              | APR/PopUpPCIPCGDA.as              | px?idCU=CU040       |
| Seleccionar y Registrar da                                      | tos de los ítems de gastos a contracredit                                | tar                               |                     |
| Pos. Gasto Descrip                                              | ción                                                                     |                                   |                     |
| A-2-0-4-8-1 ACUEDU<br>A-2-0-4-8-2 ENERGIA                       | CTO ALCANTARILLADO Y ASEO                                                |                                   |                     |
| ◀ ◀ 🛛                                                           | <b>→ ▶ ▶</b>                                                             |                                   | Página 1 de 1       |
|                                                                 |                                                                          |                                   |                     |
| Datos ampliados para las                                        | posiciones de gastos                                                     |                                   |                     |
| Datos ampliados para las<br>Situación de Fondos                 | posiciones de gastos<br>Fuente de Financiación                           | Recurso Pptal.                    |                     |
| Datos ampliados para las<br>Situación de Fondos<br>CSF          | posiciones de gastos<br>Fuente de Financiación<br>Nación                 | Recurso Pptal.<br>10 - RECURSOS C | CO                  |
| Datos ampliados para las<br>Situación de Fondos<br>CSF<br>I I I | posiciones de gastos<br>Fuente de Financiación<br>Nación<br>- <b>V</b> I | Recurso Pptal.<br>10 - RECURSOS C | :O<br>Página 1 de 1 |
| Datos ampliados para las<br>Situación de Fondos<br>CSF<br>I I   | posiciones de gastos<br>Fuente de Financiación<br>Nación<br>-            | Recurso Pptal.<br>10 - RECURSOS C | CO<br>Página 1 de 1 |

- □ Seleccionar la posición del catalogo de gasto que se va a contracreditar con susatributos
- □ Dar clic en Aceptar

El sistema deja disponible el rubro en la carpeta contracréditos

| Hacienda        | Guía Modificaciones Presupuestales                                                                                                    |       |
|-----------------|----------------------------------------------------------------------------------------------------|-------|
| Código:         | NA         Fecha:         08-02-2011         Versión:         1.0         Página:         17                                                                                                    | de 56 |
|                 | Marcar el rubro seleccionado, con esta operación el sistema habili<br>el campoValor a contracreditar                                                                                                    | ita   |
|                 | Registrar el Monto.                                                                                                    |       |
|                 | Dar clic en Aceptar Valor                                                                                                    |       |
|                 | Dar clic en carpeta de: CREDITOS:                                                                                                    |       |
|                 | Dar clic en Adicionar Posición                                                                                                    |       |
| Regist<br>desag | trar la aprobacion de creditos y contracreditos entre posiciones de gasto<br>regadas al Interior de una unidad ejecutora<br>cha de registro                                                                                                    |       |
| Fed             | cha de registro 2009-03-30  Aceptar                                                                                                    |       |
|                 | ditos  Descripción Posición Gasto ENERGIA  Situación de Fondos Fuente de Financiación Recurso Pptal. Valor Crédito ENERGIA  CSF Nación 10 - RECURSOS CORRIENTES 3.000.000,00 Página 1 de 1 Valor Total Créditos \$ 3.000.000,00 Adicionar Posición Eliminar |       |
|                 | or a acreditar Ionto Aceptar Valor                                                                                                    |       |

Con esta operación, el sistema presenta los rubros con marca desagregado que dependan de la misma cuenta presupuestal de los rubros registrados en la carpeta contracréditos.

- □ Seleccionar el rubro que se quiere acreditar.
- Diligenciar los campos contenidos en "Datos Adicionales de la Posición de Gasto", referentes a Fuente de Financiación, Recursos presupuestal y Situación de Fondos. En estos datos adicionales es necesario tener en cuenta que se deben seleccionar los mismos del rubro que se esta contracreditando.

El sistema deja los rubros seleccionados en la Carpeta Créditos

- □ Marcar el rubro seleccionado y habilita el campo Valor a Acreditar
- □ Registrar el valor a acreditar y dar clic en Aceptar Valor
- □ Diligenciar los "Datos Administrativos". Se debe mencionar el acto administrativo con el cual se va a efectuar la modificación.
- □ Dar clic en botón GUARDAR, el sistema emite el siguiente mensaje:

| ()<br>Hacienda |                          | Guía Mod      | ificaciones F        | Presupuestales              | 5                       |
|----------------|--------------------------|---------------|----------------------|-----------------------------|-------------------------|
| Código:        | NA                       | Fecha:        | 08-02-2011           | <b>Versión:</b> 1.0         | <b>Página:</b> 18 de 56 |
| Winde          | ows Internet Explorer    |               |                      |                             | ×                       |
| 1              | La aprobación se realizo | correctamente | . Créditos Contracre | ditos al Interior de la Uni | dad ejecutora : 509     |

Con esta operación la Apropiación se reducirá en los rubros contracreditados y se adicionara en los rubros acreditados.

Aceptar

A continuación se muestra la Transacción de Créditos y Contracreditos entre posiciones de gasto desagregadas al interior de una unidad ejecutora, para ilustrar la aplicación de la modificación a la desagregación para el segundo escenario.

### Segundo Escenario

A continuación se muestra la Transacción de Créditos y Contracreditos entre posiciones de gasto desagregadas al interior de una unidad ejecutora, para ilustrar la aplicación de la modificación a la desagregación cuando se realiza entre rubros que dependen del mismo Objeto de Gasto; para el caso de Gastos Generales.

#### 1.4.5 **Ruta:**

APR/Registro de Créditos Contracréditos al Interior de la Unidad Ejecutora/Crear

| MINISTERIO DE HACIENDA Y CREDITO PUBLICO (13-<br>WILLIAM PARDO (w<br>Manual de usuario   Cambiar Contraseña |     |     |          |               |              |             |             | LICO (13-01-<br>ARDO (wpar<br>raseña   SA |              |       |     |          |       |
|----------------------------------------------------------------------------------------------------|-----|-----|----------|---------------|--------------|-------------|-------------|-------------------------------------------|--------------|-------|-----|----------|-------|
| ADM                                                                                                    | SEG | PRG | APR      | BYS           | OBS          | ING         | PAC         | PAG                                       | CNT          | EPG   | REC | REPORTES | CARGA |
|                                                                                                    |     |     | Apropi   | aciones de    | Gasto        |             |             |                                           |              | ×     |     |          |       |
|                                                                                                    |     |     | Aforos   | de Ingreso    | os           |             |             |                                           |              | E.    |     |          |       |
|                                                                                                    |     |     | Registr  | o de No Di:   | sponibilidad | de Aprop    | olaciones p | oara Solicita                             | ar Distribuc | ión 🕨 |     |          |       |
|                                                                                                    |     |     | Bloque   | os            |              |             |             |                                           |              | E     |     |          |       |
|                                                                                                    |     |     | Solicitu | id de Distrik | oución de A  | Apropiació  | n           |                                           |              | •     |     |          |       |
|                                                                                                    |     |     | Registr  | o de Modifi   | icación Pre  | supuestal   | sin Trámit  | e de Ley                                  |              | - F   |     |          |       |
|                                                                                                    |     |     | Solicitu | id de Adició  | ón por Con   | venio Inter | administra  | tivo                                      |              | •     |     |          |       |
|                                                                                                    |     |     | Solicitu | id de Trasla  | ado          |             |             |                                           |              | •     |     |          |       |
|                                                                                                    |     |     | Registr  | o de Crédit   | tos Contrac  | préditos al | Interior de | la Unidad E                               | jecutora     | E.    |     |          |       |
|                                                                                                    |     |     | Registr  | o de Modifi   | icación de   | Aforos Si   | n Trámite d | le Ley                                    |              | E F   |     |          |       |
|                                                                                                    |     |     | Registr  | o Traslado    | por Sustitu  | ución Reci  | urso        |                                           |              | •     |     |          |       |

## 1.4.6 Perfil:

Administrador Gestión Presupuestal

## 1.4.7 **Requisitos:**

Apropiación disponible en los rubros a máximo nivel de desagregación en la Unidad Ejecutora Entidad de 6 dígitos Ejemplo 13-01-01

| Hacienda |    | Guía Mod | ificaciones P | Presupuestale       | S       |          |
|----------|----|----------|---------------|---------------------|---------|----------|
| Código:  | NA | Fecha:   | 08-02-2011    | <b>Versión:</b> 1.0 | Página: | 19 de 56 |

#### 1.4.8 Acciones:

- Definir el periodo contable
- Dar clic en botón ACEPTAR

## Se habilita la carpeta de: CONTRACREDITOS

| Fecha de registro                                                                                                    |                                      |                                               |                                                                           |                                                                                              |                                                                                                   |
|----------------------------------------------------------------------------------------------------|--------------------------------------|-----------------------------------------------|---------------------------------------------------------------------------|----------------------------------------------------------------------------------------------|---------------------------------------------------------------------------------------------------|
| Período contable MARZO                                                                                               | <b>v</b>                             |                                               |                                                                           |                                                                                              |                                                                                                   |
|                                                                                                    |                                      |                                               |                                                                           |                                                                                              | Aceptar                                                                                           |
|                                                                                                    |                                      |                                               |                                                                           |                                                                                              |                                                                                                   |
| ntracréditos Créditos                                                                                                |                                      |                                               |                                                                           |                                                                                              |                                                                                                   |
|                                                                                                    |                                      |                                               |                                                                           |                                                                                              |                                                                                                   |
|                                                                                                    |                                      |                                               |                                                                           |                                                                                              |                                                                                                   |
| Contracréditos                                                                                                    |                                      |                                               |                                                                           |                                                                                              |                                                                                                   |
| Contracréditos                                                                                                    |                                      |                                               |                                                                           |                                                                                              |                                                                                                   |
| Contracréditos<br>Descripción Posición Gasto                                                                         | Situación de                         | e Fuente de<br>Financiaci                     | ón Recurso Pptal.                                                         | Aprop. Disponible                                                                            | Valor Contracré                                                                                   |
| Contracréditos<br>Descripción Posición Gasto<br>ACUEDUCTO ALCANTARILLADO Y ASEO                                      | Situación de<br>Fondos<br>CSF        | e Fuente de<br>Financiaci<br>Nación           | ón<br>10 - RECURSOS CORRIENTES                                            | Aprop. Disponible<br>7.000.000,00                                                            | Valor Contracré                                                                                   |
| Contracréditos Descripción Posición Gasto ACUEDUCTO ALCANTARILLADO Y ASEO ENERGIA                                    | Situación de<br>Fondos<br>CSF<br>CSF | e Fuente de<br>Financiaci<br>Nación<br>Nación | ón<br>10 - RECURSOS CORRIENTES<br>10 - RECURSOS CORRIENTES                | Aprop. Disponible<br>7.000.000,00<br>23.000.000,00                                           | Valor Contracrée<br>1.000.000<br>1.000.000                                                        |
| Contracréditos Descripción Posición Gasto ACUEDUCTO ALCANTARILLADO Y ASEO ENERGIA                                    | Situación de<br>Fondos<br>CSF<br>CSF | e Fuente de<br>Financiaci<br>Nación<br>Nación | ón Recurso Pptal.<br>10 - RECURSOS CORRIENTES<br>10 - RECURSOS CORRIENTES | Aprop. Disponible<br>7.000.000,00<br>23.000.000,00                                           | Valor Contracrée<br>1.000.000<br>1.000.000<br>Página 1 d                                          |
| Contracréditos Descripción Posición Gasto ACUEDUCTO ALCANTARILLADO Y ASEO ENERGIA                                    | Situación de<br>Fondos<br>CSF<br>CSF | e Fuente de<br>Financiaci<br>Nación<br>Nación | ón Recurso Pptal.<br>10 - RECURSOS CORRIENTES<br>10 - RECURSOS CORRIENTES | Aprop. Disponible<br>7.000.000,00<br>23.000.000,00                                           | Valor Contracrée<br>1.000.000<br>1.000.000<br>Página 1 c                                          |
| Contracréditos Descripción Posición Gasto ACUEDUCTO ALCANTARILLADO Y ASEO ENERGIA  →  →  ↓                           | Situación d<br>Fondos<br>CSF<br>CSF  | e Fuente de<br>Financiaci<br>Nación<br>Nación | ón Recurso Pptal.<br>10 - RECURSOS CORRENTES<br>10 - RECURSOS CORRENTES   | Aprop. Disponible<br>7.000.000,00<br>23.000.000,00<br>Valor Total Contracto                  | Valor Contracrée<br>1.000.000<br>1.000.000<br>Página 1 o<br>éditos: \$ 2.000.000                  |
| Contracréditos Descripción Posición Gasto ACUEDUCTO ALCANTARILLADO Y ASEO ENERGIA ► ►I 4                             | Situación d<br>Fondos<br>CSF<br>CSF  | e Fuente de<br>Financiaci<br>Nación<br>Nación | ón Recurso Pptal.<br>10 - RECURSOS CORRENTES<br>10 - RECURSOS CORRENTES   | Aprop. Disponible<br>7.000.000,00<br>23.000.000,00<br>Valor Total Contracré<br>Adicionar Pos | Valor Contracréi<br>1.000.000<br>1.000.000<br>Página 1 o<br>éditos: \$ 2.000.000<br>sición Elimir |
| Contracréditos Descripción Posición Gasto ACUEDUCTO ALCANTARILLADO Y ASEO ENERGIA ► ►                                | Situación de<br>Fondos<br>CSF<br>CSF | e Fuente de<br>Financiaci<br>Nación<br>Nación | ón Recurso Pptal.<br>19 - RECURSOS CORRENTES<br>10 - RECURSOS CORRENTES   | Aprop. Disponible<br>7.000.000,00<br>23.000.000,00<br>Valor Total Contracre<br>Adicionar Pos | Valor Contracréi<br>1.000.000<br>1.000.000<br>Página 1 d<br>áditos: \$ 2.000.000<br>sición Elimin |
| Contracréditos  Descripción Posición Gasto  ACUEDUCTO ALCANTARILLADO Y ASEO ENERGIA  →  →  ↓  Valor a contracreditar | Situación d<br>Fondos<br>CSF<br>CSF  | e Fuente de<br>Financiaci<br>Nación<br>Nación | ón Recurso Pptal.<br>10 - RECURSOS CORRENTES<br>10 - RECURSOS CORRENTES   | Aprop. Disponible<br>7.000.000,00<br>23.000.000,00<br>Valor Total Contracto<br>Adicionar Pos | Valor Contracré<br>1.000.000<br>1.000.000<br>Página 1 c<br>áditos: \$ 2.000.000<br>sición Elimir  |
| Contracréditos Descripción Posición Gasto ACUEDUCTO ALCANTARILLADO Y ASEO ENERGIA  ↓ ▶ ↓ ↓ Valor a contracreditar    | Situación d<br>Fondos<br>CSF<br>CSF  | e Fuente de<br>Financiaci<br>Nación<br>Nación | ón Recurso Pptal.<br>19 - RECURSOS CORRENTES<br>10 - RECURSOS CORRENTES   | Aprop. Disponible<br>7.000.000,00<br>23.000.000,00<br>Valor Total Contracre<br>Adicionar Por | Valor Contracté<br>1.000.000<br>1.000.000<br>Página 1 c<br>áditos: \$ 2.000.000<br>sición Elimir  |

- Seleccionar los rubros a máximo nivel que se requiere contracreditar y que tieneapropiación disponible y libre de afectación.
- Marcar el rubro seleccionado y habilita el campo Valor a Contacredtidar
- Registrar el valor a contacredtidar y dar clic en Aceptar Valor.

## CREDITOS

| ()<br>Hacienda |    | Guía Mod | lificaciones I | Presupuestales      | 5       |          |
|----------------|----|----------|----------------|---------------------|---------|----------|
| Código:        | NA | Fecha:   | 08-02-2011     | <b>Versión:</b> 1.0 | Página: | 20 de 56 |

| Fecha de registro                                                                                                    |                                             |
|----------------------------------------------------------------------------------------------------|---------------------------------------------|
| Período contable MARZO<br>Fecha de registro 2009-03-30<br>Ac                                                                                                    | ceptar                                      |
| Contracréditos Créditos                                                                                                    |                                             |
| Créditos                                                                                                    |                                             |
| Isto Descripción Posición Gasto Situación de Fondos Fuente de Financiación Recurso Pptal.<br>VIATICOS Y GASTOS DE VIAJE AL EXTER CSF Nación 10 - RECURSOS CORRIENTES<br>VIATICOS Y GASTOS DE VIAJE AL INTERIORCSF Nación 10 - RECURSOS CORRIENTES | Valor Crédito<br>1.500.000,00<br>500.000,00 |
|                                                                                                    | Página 1 de 1                               |
| Valor Total Créditos:                                                                                                    | \$ 2.000.000,00                             |
| Valor a acreditar                                                                                                    | Eliminar                                    |
| Monto Aceptar Valor                                                                                                    |                                             |
|                                                                                                    |                                             |
| Datos Administrativos Guardar                                                                                                    | Cancelar                                    |

- Seleccionar los rubros también a máximo nivel.
- Marcar el rubro seleccionado y habilita el campo Valor a Acreditar.
- Registrar el valor a acreditar y dar clic en Aceptar Valor.
- Diligenciar los "Datos Administrativos". Se debe mencionar el acto administrativo con el cual se va a efectuar estos registros.
- Dar clic en botón GUARDAR, el sistema emite el siguiente mensaje:

| ()<br>Hacienda |    | Guía Modi | ficaciones F | Presupuestales      | ;       |          |
|----------------|----|-----------|--------------|---------------------|---------|----------|
| Código:        | NA | Fecha:    | 08-02-2011   | <b>Versión:</b> 1.0 | Página: | 21 de 56 |

| Windows | s Internet Explorer 🗙                                                                                    |
|---------|----------------------------------------------------------------------------------------------------|
| 1       | La aprobación se realizo correctamente. Créditos Contracreditos al Interior de la Unidad ejecutora : 509 |
|         | Aceptar                                                                                                  |

**Nota:** La transacción de Créditos y Contracreditos, se debe aplicar en los dos casos descritos como escenario uno y escenario dos, la diferencia radica en el acto administrativo que se utilice para realizar la operación.

Por ejemplo para el escenario dos, lo importante es reflejar en el acto administrativo (Resolución), los rubros en los diferentes niveles del contracredito y crédito, tal y como se muestra en el formato de resolución que hace parte de este manual.

#### 2 MODIFICACIONES PRESUPUESTALES QUE AFECTAN EL ANEXO DELDECRETO DE LIQUIDACION.

## 2.1 Requisitos:

Apropiación disponible en los rubros a nivel de anexo de decreto de liquidación en la Unidad Ejecutora, Entidad de 6 dígitos Ejemplo 13-01-01.

Si los rubros a contracreditar son de las cuenta presupuestal Gastos de Personal o Gastos Generales, para llevar la apropiación disponible a Nivel de Decreto de liquidación se debe:

## 2.2 Reducir apropiación a posiciones desagregadas

#### 2.2.1 Ruta:

APR / Apropiaciones de Gasto / Desagregación de Apropiaciones / Reducir Apropiación a Posiciones Desagregadas.

|                    | SI           |            | ación      |          |              |        |             |              |             | MINE       | STERIO DE<br>Manu | HACIEND)<br>al de usua | A Y CREDITO PUBI<br>WILLIAM P/<br>rio   Cambiar Cont | LICO (13-01-01)<br>ARDO (wpardo)<br>raseña   SALIR |
|--------------------|--------------|------------|------------|----------|--------------|--------|-------------|--------------|-------------|------------|-------------------|------------------------|------------------------------------------------------|----------------------------------------------------|
|                    | ADM          | SEG        | PRG        | APR      | BYS          | OBS    | ING         | PAC          | PAG         | CNT        | EPG               | REC                    | REPORTES                                             | CARGA                                              |
|                    | Apropiacion  |            |            |          | aciones 🕸    | Regis  | trar Aprop  | piación a Po | osiciones D | esagregada | as 🕨              |                        |                                                      |                                                    |
| Asignación Interna | de Apropia   | ciones a S | ubunidades |          | : de ingre∌o | Adicio | onar Aproj  | piación a P  | osiciones D | esagregad  | as 🕨              |                        |                                                      |                                                    |
| Asignación Interna | a de Apropia | ciones a D | ependencia | de Afect | ación No Dis | Redu   | sir Apropia | ación a Pos  | siciones De | sagregadas | ón 🕨              |                        |                                                      |                                                    |

© Ministerio de Hacienda y Crédito Público. Se prohíbe su reproducción total o parcial. Distribución Gratuita.

| Hacienda | ſ  | Guía Modificaciones Presupuestales                                                      |
|----------|----|-----------------------------------------------------------------------------------------|
| Código:  | NA | Fecha:         08-02-2011         Versión:         1.0         Página:         22 de 56 |

#### 2.2.2 Perfil:

Administrador Gestión Presupuestal

#### 2.2.3 Acciones:

- Definir el periodo contable
- Dar clic en Aceptar

El sistema presenta los rubros, de Gastos de Personal o Gastos Generales:

| duccir las Desagreg  | aciones                             |                          |               |
|----------------------|-------------------------------------|--------------------------|---------------|
|                      |                                     |                          |               |
| Fecha de registro    |                                     |                          |               |
| Período contable     | MARZO                               |                          |               |
| r enodo contable     |                                     |                          |               |
| Fecha de registro    | 2009-03-30 👻                        |                          |               |
|                      |                                     |                          | Aceptar       |
|                      |                                     |                          |               |
|                      |                                     |                          |               |
| Posiciones de Gastos | Reducir desagregaciones             |                          |               |
|                      |                                     |                          |               |
| Posiciones de Gas    | to                                  |                          |               |
|                      |                                     |                          |               |
|                      |                                     |                          |               |
| A-2-0-4 ADQU         | SICION DE BIENES Y SERVICIOS        |                          |               |
|                      |                                     |                          |               |
|                      |                                     |                          |               |
|                      |                                     |                          |               |
|                      |                                     |                          |               |
|                      |                                     |                          |               |
|                      |                                     |                          |               |
|                      |                                     |                          |               |
|                      |                                     |                          |               |
|                      |                                     |                          |               |
|                      |                                     |                          |               |
|                      |                                     |                          |               |
|                      |                                     |                          |               |
|                      |                                     |                          |               |
|                      |                                     |                          |               |
|                      |                                     |                          |               |
|                      |                                     |                          |               |
|                      |                                     |                          |               |
|                      |                                     |                          |               |
| Others of family Fr  | enderen - Errentende Einen einelfen | B                        |               |
| Situación de Fo      | ndos Fuente de Financiación         | Recurso Presupuestal     |               |
| CSF                  | Nación                              | 10 - RECURSOS CORRIENTES |               |
| • • ₽                | ► ►I                                |                          | Página 1 de 1 |
| •                    |                                     |                          | •             |
| _                    |                                     |                          |               |
|                      |                                     |                          | Reducir       |

- Seleccione el rubro con sus atributos,
- Dar clic en botón Reducir, con esta operación el sistema presenta la carpeta.

#### 2.3 Reducir Desagregaciones:

| ()<br>Hacienda | Guía Modificaciones Presupuestales                                                                                                    |
|----------------|----------------------------------------------------------------------------------------------------|
| Código:        | NA         Fecha:         08-02-2011         Versión:         1.0         Página:         23 de 56                                                                                                    |
| Pe<br>Fe       | ha de registro<br>íodo contable MARZO  ha de registro 2009-03-30  Aceptar                                                                                                    |
| Pos            | ciones de Gastos Reducir desagregaciones educción de Apropiación a posiciones desagregadas Posición de Gasto Descripción Situación de Fondos Fuente de Financiación A-2-0-4 ADQUISICION DE BIENES Y SERVICIOS CSF Nación                                                                                                    |
|                | I       I       I       I         I       I       I       I         I       I       I       I         Posición de Gasto       Descripción       Aprop. Inicial ▲       Aprop. Disponible         A-2-0-4-8-1       ACUEDUCTO ALCANTARILLADO Y ASEO       1.034 250.000,00       7.000.000,00         A-2-0-4-8-2       ENERGIA       610.000.000,00       23.000.000,00 |
|                | I 4 ( ) ) ) (cles a reducing                                                                                                    |
|                | Reducir                                                                                                    |

- Seleccionar el rubro que se va a reducir
- Registrar en el campo Valor a Reducir, el valor
- Dar clic en botón "Reducir.
- Se mostrará el valor registrado para reducir en el rubro al máximo nivel dedesagregación
- Dar clic en Aceptar

El sistema muestra en la parte inferior la confirmación de los ítems de gasto (rubros presupuestales) para reducir.

- Diligenciar los "Datos Administrativos". Se debe mencionar el acto administrativo con el cual se va a efectuar la reducción.
- Dar clic en botón Guardar, el sistema emite el siguiente mensaje:

| Windows | s Internet Explorer 🗙                                                                                                    |  |
|---------|----------------------------------------------------------------------------------------------------|--|
| 1       | Las reducciones de desagregaciones se registraron correctamente. Reducción a apropiaciones desagregadas : 1309<br>13-01-01 |  |
|         | Aceptar                                                                                                    |  |

| W<br>Hacienda |    | Gı | uía Modi | ificaciones P | Presupues | stales | 5       |          |
|---------------|----|----|----------|---------------|-----------|--------|---------|----------|
| Cádigo        |    |    | Facha    | 09 02 2011    | Varaián   | 10     | Dágina  | 24 do E6 |
| Coaigo:       | NA |    | recna:   | 08-02-2011    | version:  | 1.0    | Pagina: | 24 ae 56 |

Con esta operación tenemos la apropiación disponible en el rubro 2-0-4 (Rubro de nivel anexo Decreto de Liquidación)

Teniendo en cuenta que para expedir un CDP de modificación presupuestal, la apropiación a Nivel de Anexo Decreto de liquidación debe ser asignada a una Dependencia de afectación de gasto, se debe:

# 2.4 Crear una dependencia de afectación de gasto, perteneciente a launidad ejecutora.

### 2.4.1 Ruta:

ADM / Parametrizacion / Roles / Dependencia de Afectación de Saldos

| SIF Nación                     |                                                 |     | MINISTERIO DE | E HACIEND.<br>Jal de usua | A Y CREDITO PUB<br>WILLIAM P.<br>ario   Cambiar Con | LICO (13-01-01<br>ARDO (wpardo<br>traseña   SALI |
|--------------------------------|-------------------------------------------------|-----|---------------|---------------------------|-----------------------------------------------------|--------------------------------------------------|
| ADM SEG PRG APR                | BYS OBS ING PAC PAC                             | a c | NT EPG        | REC                       | REPORTES                                            | CARGA                                            |
|                                | Administración Fuentes Externas                 |     |               |                           |                                                     |                                                  |
| Terceros y Cuentas             | Calendario y Horario                            |     |               |                           |                                                     |                                                  |
| Intercambio de Información 🔹 🕨 | Procesos batch                                  |     |               |                           |                                                     |                                                  |
| Configuración de Consecutivos  | Catálogos                                       |     |               |                           |                                                     |                                                  |
|                                | Documento Soporte                               |     |               |                           |                                                     |                                                  |
|                                | Listas de Criterio                              |     |               |                           |                                                     |                                                  |
|                                | Relaciones entre Listas de Criterio de Selecció | n   |               |                           |                                                     |                                                  |
|                                | Roles                                           |     | Roles ó Proc  | esos de ur                | na Entidad                                          |                                                  |
|                                | Transacciones                                   | •   | Dependencia   | is de Afec                | tación de Saldos                                    |                                                  |

## 2.4.2 Perfil:

Entidad Parametrizador

## 2.4.3 Acciones:

Al consultar la transacción, el sistema presenta las dependencias creadas para la unidad ejecutora (Entidad de 6 dígitos) Ejemplo 13-01-01

| Hacienda |    | Guía Mod | ificaciones F | Presupuestale       | 5       |          |
|----------|----|----------|---------------|---------------------|---------|----------|
| Código:  | NA | Fecha:   | 08-02-2011    | <b>Versión:</b> 1.0 | Página: | 25 de 56 |

| ependencias de afectació | ón     |                      |                    |                 |
|--------------------------|--------|----------------------|--------------------|-----------------|
| Función de Catálogo      | Código | Descripción *        | Estado             | Acciones        |
| Contabilidad             | 000    | MHCP GESTION GENERAL | Activo             | Editar          |
| ∢ ∢ [                    | _      |                      |                    | Página 1 de 1   |
| •                        |        |                      |                    | <u>-</u>        |
|                          |        | D                    | ejar de Asumir 🛛 🗛 | sumir Adicionar |

Como la dependencia de gasto que se requiere crear es la que se identifica con el código 000 Gestión General, y ésta ya fue creada por la Sub unidad principal, entones el procedimiento a seguir es dar clic en el botón Asumir (La acción asumir es copiar el código de la dependencia de gasto para dejarla también disponible para la unidad ejecutora)

| Asumir en una Entidad las Dependen<br>bor otra entidad al interior de la Unida | cias de Afectacion<br>d Ejecutora | n de determinadas Funciones de cata       | alogo, creadas                           |
|--------------------------------------------------------------------------------|-----------------------------------|-------------------------------------------|------------------------------------------|
| unción catálogo Gastos                                                         |                                   | •                                         |                                          |
| Seleccione las dependencias de afe                                             | ctación que dese                  | a asumir                                  |                                          |
| Unidad o SubUnidad Ejecutora                                                   | Código                            | Descripción                               | Selección                                |
| MHCP GESTION GENERAL                                                           | 000                               | MHCP GESTION GENERAL                      |                                          |
| MHCP GESTION GENERAL                                                           | 3                                 | SECRETARIA GENERAL                        | Estaccionar la (c) Dependencia (c) de Af |
| MHCP GESTION GENERAL                                                           | 4                                 | DIRECCION PRESUPUESTO                     | I desea asumir.                          |
| MHCP GESTION GENERAL                                                           | 5                                 | DIRECCION CREDITO PUBLICO Y<br>TESORO NAL |                                          |
| MHCP GESTION GENERAL                                                           | 7                                 | DIRECCION ADMINISTRATIVA                  |                                          |
| I4 4 [ >> >I                                                                   |                                   | Pá                                        | ágina 1 de 4                             |
| •                                                                              |                                   |                                           | •                                        |
|                                                                                |                                   |                                           |                                          |
|                                                                                |                                   | Guardar                                   | Cancelar                                 |
|                                                                                |                                   | Guardar                                   | Cancelar                                 |

- Seleccionar en Función de Catalogo Gastos. Con esta operación el sistema presenta las dependencias de gasto, creadas por la Entidad, para cada una de las sub-unidades,
- Seleccionar la dependencia identificada con el código 000, y el nombre Gestión General.

| Hacienda |    | Guía Modificaciones Presupuestales                                                      |
|----------|----|-----------------------------------------------------------------------------------------|
| Código:  | NA | Fecha:         08-02-2011         Versión:         1.0         Página:         26 de 56 |

• Dar clic en GUARDAR, el sistema emite el siguiente mensaje:

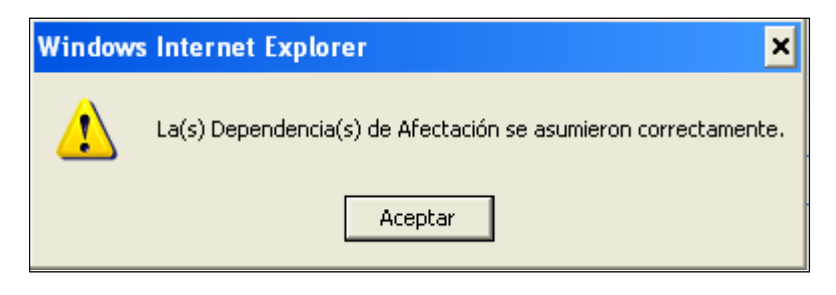

Si el usuario antes de asumir la dependencia, desea consultar si ya se realizó este procedimiento, entonces puede dar clic en Dejar de Asumir.

| uncion catalogo                                                                            |                                                       |                                                             |                                       |  |
|--------------------------------------------------------------------------------------------|-------------------------------------------------------|-------------------------------------------------------------|---------------------------------------|--|
| Código                                                                                     | Descripción                                           |                                                             | Selección                             |  |
| bienesyservicios                                                                           | Bienes y Serv                                         | ricios                                                      |                                       |  |
| contabilidad                                                                               | Contabilidad                                          |                                                             |                                       |  |
| gastos                                                                                     | Gastos                                                |                                                             |                                       |  |
| ingresos                                                                                   | Ingresos                                              |                                                             |                                       |  |
| 1                                                                                          |                                                       |                                                             |                                       |  |
| ependencias de afectación a                                                                | asumidas para la(s) fun                               | ción(es) de catálogo                                        | Mostrar                               |  |
| <ul> <li>ependencias de afectación a</li> <li>Unidad o SubUnidad Ejecu</li> </ul>          | asumidas para la(s) fun<br>Itora Código               | ción(es) de catálogo<br>Descripción                         | Mostrar<br>Selección                  |  |
| ependencias de afectación a<br>Unidad o SubUnidad Ejecu<br>MHCP GESTION GENERAL            | asumidas para la(s) fun<br>Itora Código<br>000        | ción(es) de catálogo<br>Descripción<br>MHCP GESTION GENERAL | Mostrar<br>Selección                  |  |
| ependencias de afectación a<br>Unidad o SubUnidad Ejecu<br>MHCP GESTION GENERAL<br>I 4 4 1 | asumidas para la(s) fun<br>Itora Código<br>000<br>▶ ► | ción(es) de catálogo<br>Descripción<br>MHCP GESTION GENERAL | Mostrar<br>Selección<br>Página 1 de 1 |  |

Al seleccionar la función de Catalogo Gastos, y dar clic en Mostrar, el sistema presentalas dependencias de gasto que ya tiene asumidas la Unidad Ejecutora.

# 2.5 Asignar el presupuesto a nivel de anexo de decreto de liquidación a ladependencia de gastos asumida o creada.

#### 2.5.1 Ruta:

APR/Apropiaciones de Gasto/Asignación Interna de Apropiaciones a Dependencias de Gasto/Asignar Apropiación a Dependencias de Afectación

| ()<br>Hacienda |    | Guía Mod | Guía Modificaciones Presupuestales |                     |         |          |  |  |  |
|----------------|----|----------|------------------------------------|---------------------|---------|----------|--|--|--|
| Código:        | NA | Fecha:   | 08-02-2011                         | <b>Versión:</b> 1.0 | Página: | 27 de 56 |  |  |  |

|                 | SI             |             | ación      |          |               |          |            |                                                                                                    |             | MIN         | IISTERIO DE<br>Manu | E HACIEND)<br>Jai de usua | A Y CREDITO PUB<br>WILLIAM P.<br>ario   Cambiar Con | LICO (13-01-01)<br>ARDO (wpardo<br>traseña   SALIF |
|-----------------|----------------|-------------|------------|----------|---------------|----------|------------|----------------------------------------------------------------------------------------------------|-------------|-------------|---------------------|---------------------------|-----------------------------------------------------|----------------------------------------------------|
|                 | ADM            | SEG         | PRG        | APR      | BYS           | OBS      | ING        | PAC                                                                                                    | PAG         |             | EPG                 | REC                       | REPORTES                                            | CARGA                                              |
| Desagregación   | de Apropiacio  | nes         |            |          | acionias 🕩    | Gasto    |            |                                                                                                    |             |             |                     |                           |                                                     |                                                    |
| Asignación Inte | rna de Apropia | aciones a S | ubunidades |          | s de Ingrese  | os.      |            |                                                                                                    |             |             | •                   |                           |                                                     |                                                    |
|                 |                |             | ependencia | de Afess | apias No Di   | Asigr    |            |                                                                                                    | pendencias  | s de Afecta | ación               |                           |                                                     |                                                    |
|                 |                |             |            | Bloque   | 10S           | Adici    | onar Apro  | piación a D                                                                                                    | ependenci   | as de Afec  | tación 🕛            |                           |                                                     |                                                    |
|                 |                |             |            | Solicitu | ud de Distrik | Redu     | cir Apropi | ación a Dej                                                                                                    | endencias   | s de Afecta | ación               |                           |                                                     |                                                    |
|                 |                |             |            | Regist   | ro de Modifi  | ic Trasl | adar Apro  | piaciones e                                                                                                    | entre Depei | ndencias d  | e Afectació         | ón                        |                                                     |                                                    |
|                 |                |             |            |          |               |          |            | and the second second se | A11         |             |                     |                           |                                                     |                                                    |

#### 2.5.2 Perfil:

Administrador Gestión Presupuestal

Acciones:

- Definir periodo contable: Hace referencia al mes del registro
- Dar clic en botón aceptar

| echa de registro                                                                                                    |                                                                                                    |                                                                                                    |     |
|----------------------------------------------------------------------------------------------------|----------------------------------------------------------------------------------------------------|----------------------------------------------------------------------------------------------------|-----|
| Período contable MARZ                                                                                                    | 0                                                                                                    |                                                                                                    |     |
| echa de registro 2009-                                                                                                    | 03-30                                                                                                    |                                                                                                    |     |
|                                                                                                    |                                                                                                    |                                                                                                    |     |
|                                                                                                    |                                                                                                    | A                                                                                                    | cep |
|                                                                                                    |                                                                                                    |                                                                                                    |     |
| Posiciones de Gastos 👘 Asig                                                                                                    | naciones                                                                                                    |                                                                                                    |     |
|                                                                                                    |                                                                                                    |                                                                                                    |     |
| Posiciones de Gasto                                                                                                    |                                                                                                    |                                                                                                    |     |
|                                                                                                    |                                                                                                    |                                                                                                    |     |
|                                                                                                    |                                                                                                    |                                                                                                    |     |
|                                                                                                    |                                                                                                    |                                                                                                    |     |
| A-2-0-4 ADQUISICION D                                                                                                    | E BIENES Y SERVICIOS                                                                                                    |                                                                                                    |     |
| A-2-0-4 ADQUISICION D                                                                                                    | E BIENES Y SERVICIOS<br>. DE PROTECCION A PERSONAS QUE SE E                                                                                                    | NCUENTRAN EN SITUACION DE RIESGO CONTRA SU VIDA, IN                                                                                                    |     |
|                                                                                                    | E <mark>bienes y servicios</mark><br>. De proteccion a personas que se e<br>ionales decretos 1299 de 1994, 1314                                                                                                    | Incuentran en situacion de Riesgo contra su vida, in<br>de 1994 y 1748 de 1995                                                                                                    |     |
|                                                                                                    | E BIENES Y SERVICIOS<br>. DE PROTECCION À PERSONAS QUE SE E<br>IONALES DECRETOS 1299 DE 1994, 1314<br>DIMENISACION INTERMINISTERIA                                                                                                    | Incuentran en situación de Riesgo contra su Vida, in<br>De 1994 y 1748 de 1995                                                                                                    |     |
| <ul> <li>A-2-0-4 ADQUISICION D</li> <li>A-3-2-1-29 PROGRAMA</li> <li>A-3-5-1-6 BONOS PENS</li> <li>A-3-6-2-1 FONDO DE C</li> </ul>                                                                            | E BIENES Y SERVICIOS<br>DE PROTECCION A PERSONAS QUE SE E<br>IONALES DECRETOS 1299 DE 1994, 1314<br>DMPENSACION INTERMINISTERIAL                                                                                                    | INCUENTRAN EN SITUACION DE RIESGO CONTRA SU VIDA, IN<br>DE 1994 Y 1748 DE 1995                                                                                                    |     |
| <ul> <li>A-2-0-4 ADQUISICION D</li> <li>A-3-2-1-29 PROGRAMA</li> <li>A-3-5-1-6 BONOS PENS</li> <li>A-3-6-2-1 FONDO DE CO</li> <li>C-520-1000-21 IMPLANT</li> </ul>                                            | E BIENES Y SERVICIOS<br>DE PROTECCION A PERSONAS QUE SE E<br>IONALES DECRETOS 1299 DE 1994, 1314<br>OMPENSACION INTERMINISTERIAL<br>FACION PROYECTO DE MODERNIZACION I                                                                            | ENCUENTRAN EN SITUACION DE RIESGO CONTRA SU VIDA, IN<br>DE 1994 Y 1748 DE 1995<br>DE LA ADMINISTRACION FINANCIERA DEL SECTOR PUBLICO                                                                                                  |     |
| <ul> <li>A-2-0-4 ADQUISICION D</li> <li>A-3-2-1-29 PROGRAMA</li> <li>A-3-5-1-6 BONOS PENS</li> <li>A-3-6-2-1 FONDO DE CI</li> <li>C-520-1000-21 IMPLANI</li> <li>C-520-1000-30 IMPLANI</li> </ul>             | E BIENES Y SERVICIOS<br>I DE PROTECCION A PERSONAS QUE SE E<br>IONALES DECRETOS 1299 DE 1994, 1314<br>DMPENSACION INTERMINISTERIAL<br>FACION PROYECTO DE MODERNIZACION I<br>FACION Y FORTALECIMIENTO DEL SISTEM                                   | ENCUENTRAN EN SITUACION DE RIESGO CONTRA SU VIDA, IN<br>DE 1994 Y 1748 DE 1995<br>DE LA ADMINISTRACION FINANCIERA DEL SECTOR PUBLICO<br>IA DE INFORMACION FINANCIERA TERRITORIAL                                                      |     |
| <ul> <li>A-2-0-4 ADQUISICION D</li> <li>A-3-2-1-29 PROGRAMA</li> <li>A-3-5-1-6 BONOS PENS</li> <li>A-3-6-2-1 FONDO DE CI</li> <li>C-520-1000-21 IMPLANT</li> <li>C-520-1000-30 IMPLANT</li> </ul>             | E BIENES Y SERVICIOS<br>A DE PROTECCION A PERSONAS QUE SE E<br>IONALES DECRETOS 1299 DE 1994, 1314<br>DMPENSACION INTERMINISTERIAL<br>FACION PROYECTO DE MODERNIZACION I<br>FACION Y FORTALECIMIENTO DEL SISTEM                                   | ENCUENTRAN EN SITUACION DE RIESGO CONTRA SU VIDA, IN<br>DE 1994 Y 1748 DE 1995<br>DE LA ADMINISTRACION FINANCIERA DEL SECTOR PUBLICO<br>IA DE INFORMACION FINANCIERA TERRITORIAL                                                      |     |
| <ul> <li>A-2-0-4 ADQUISICION D</li> <li>A-3-2-1-29 PROGRAMA</li> <li>A-3-5-1-6 BONOS PENS</li> <li>A-3-6-2-1 FONDO DE CI</li> <li>C-520-1000-21 IMPLANT</li> <li>C-520-1000-30 IMPLANT</li> </ul>             | E BIENES Y SERVICIOS<br>DE PROTECCION À PERSONAS QUE SE E<br>IONALES DECRETOS 1299 DE 1994, 1314<br>DMPENSACION INTERMINISTERIAL<br>FACION PROYECTO DE MODERNIZACION I<br>FACION Y FORTALECIMIENTO DEL SISTEM                                     | INCUENTRAN EN SITUACION DE RIESGO CONTRA SU VIDA, IN<br>DE 1994 Y 1748 DE 1995<br>DE LA ADMINISTRACION FINANCIERA DEL SECTOR PUBLICO<br>IA DE INFORMACION FINANCIERA TERRITORIAL                                                      |     |
| <ul> <li>→ A-2-0-4 ADQUISICION D</li> <li>→ A-3-2-1-29 PROGRAMA</li> <li>→ A-3-5-1-6 BONOS PENS</li> <li>→ A-3-6-2-1 FONDO DE C</li> <li>→ C-520-1000-21 IMPLANT</li> <li>→ C-520-1000-30 IMPLANT</li> </ul>  | E BIENES Y SERVICIOS<br>DE PROTECCION A PERSONAS QUE SE E<br>IONALES DECRETOS 1299 DE 1994, 1314<br>DMPENSACION INTERMINISTERIAL<br>FACION PROYECTO DE MODERNIZACION I<br>FACION Y FORTALECIMIENTO DEL SISTEM                                     | INCUENTRAN EN SITUACION DE RIESGO CONTRA SU VIDA, IN<br>DE 1994 Y 1748 DE 1995<br>DE LA ADMINISTRACION FINANCIERA DEL SECTOR PUBLICO<br>IA DE INFORMACION FINANCIERA TERRITORIAL                                                      |     |
| <ul> <li>→ A-2-0-4 ADQUISICION D</li> <li>→ A-3-2-1-29 PROGRAMA</li> <li>→ A-3-5-1-6 BONOS PENS</li> <li>→ A-3-6-2-1 FONDO DE CO</li> <li>⊂ C-520-1000-21 IMPLANT</li> <li>⊂ C-520-1000-30 IMPLANT</li> </ul> | E BIENES Y SERVICIOS<br>DE PROTECCION A PERSONAS QUE SE E<br>IONALES DECRETOS 1299 DE 1994, 1314<br>OMPENSACION INTERMINISTERIAL<br>FACION PROYECTO DE MODERNIZACION I<br>FACION Y FORTALECIMIENTO DEL SISTEM                                     | ENCUENTRAN EN SITUACION DE RIESGO CONTRA SU VIDA, IN<br>DE 1994 Y 1748 DE 1995<br>DE LA ADMINISTRACION FINANCIERA DEL SECTOR PUBLICO<br>IA DE INFORMACION FINANCIERA TERRITORIAL                                                      |     |
| <ul> <li>→ A-2-0-4 ADQUISICION D</li> <li>→ A-3-2-1-29 PROGRAMA</li> <li>→ A-3-5-1-6 BONOS PENS</li> <li>→ A-3-6-2-1 FONDO DE CO</li> <li>⊂ C-520-1000-21 IMPLANT</li> <li>⊂ C-520-1000-30 IMPLANT</li> </ul> | E BIENES Y SERVICIOS<br>DE PROTECCION A PERSONAS QUE SE E<br>IONALES DECRETOS 1299 DE 1994, 1314<br>OMPENSACION INTERMINISTERIAL<br>FACION PROYECTO DE MODERNIZACION I<br>FACION Y FORTALECIMIENTO DEL SISTEM                                     | ENCUENTRAN EN SITUACION DE RIESGO CONTRA SU VIDA, IN<br>I DE 1994 Y 1748 DE 1995<br>DE LA ADMINISTRACION FINANCIERA DEL SECTOR PUBLICO<br>IA DE INFORMACION FINANCIERA TERRITORIAL                                                    |     |
| <ul> <li>→ A-2-0-4 ADQUISICION D</li> <li>→ A-3-2-1-29 PROGRAMA</li> <li>→ A-3-5-1-6 BONOS PENS</li> <li>→ A-3-6-2-1 FONDO DE CI</li> <li>⊂ C-520-1000-21 IMPLANT</li> <li>⊂ C-520-1000-30 IMPLANT</li> </ul> | E BIENES Y SERVICIOS<br>I DE PROTECCION A PERSONAS QUE SE E<br>BIONALES DECRETOS 1299 DE 1994, 1314<br>OMPENSACION INTERMINISTERIAL<br>FACION PROYECTO DE MODERNIZACION I<br>FACION Y FORTALECIMIENTO DEL SISTEM                                  | ENCUENTRAN EN SITUACION DE RIESGO CONTRA SU VIDA, IN<br>I DE 1994 Y 1748 DE 1995<br>DE LA ADMINISTRACION FINANCIERA DEL SECTOR PUBLICO<br>IA DE INFORMACION FINANCIERA TERRITORIAL                                                    |     |
| A-2-0-4 ADQUISICION D     A-3-2-1-29 PROGRAMA     A-3-5-1-6 BONOS PENS     A-3-6-2-1 FONDO DE CI     C-520-1000-21 IMPLAN     C-520-1000-30 IMPLAN     C-520-1000-30 IMPLAN     I                             | E BIENES Y SERVICIOS<br>DE PROTECCION A PERSONAS QUE SE E<br>IONALES DECRETOS 1299 DE 1994, 1314<br>DMPENSACION INTERMINISTERIAL<br>FACION PROYECTO DE MODERNIZACION I<br>FACION Y FORTALECIMIENTO DEL SISTEM<br>Euente de Einanciación           | INCUENTRAN EN SITUACION DE RIESGO CONTRA SU VIDA, IN<br>DE 1994 Y 1748 DE 1995<br>DE LA ADMINISTRACION FINANCIERA DEL SECTOR PUBLICO<br>IA DE INFORMACION FINANCIERA TERRITORIAL                                                      |     |
| A-2-0-4 ADQUISICION D     A-3-2-1-29 PROGRAMA     A-3-5-1-6 BONOS PENS     A-3-6-2-1 FONDO DE C     C-520-1000-21 IMPLANT     C-520-1000-30 IMPLANT     C-520-1000-30 IMPLANT     Situación de Fondos     CSE | E BIENES Y SERVICIOS<br>DE PROTECCION A PERSONAS QUE SE E<br>IONALES DECRETOS 1299 DE 1994, 1314<br>OMPENSACION INTERMINISTERIAL<br>TACION PROYECTO DE MODERNIZACION I<br>TACION Y FORTALECIMIENTO DEL SISTEM<br>FUENTE dE FINANCIACIÓN           | ENCUENTRAN EN SITUACION DE RIESGO CONTRA SU VIDA, IN<br>DE 1994 Y 1748 DE 1995<br>DE LA ADMINISTRACION FINANCIERA DEL SECTOR PUBLICO<br>IA DE INFORMACION FINANCIERA TERRITORIAL<br>RECURSO PRESUPUESTAL                              |     |
| A-2-0-4 ADQUISICION D     A-3-2-1-29 PROGRAMA     A-3-5-1-6 BONOS PENS     A-3-6-2-1 FONDO DE C     C-520-1000-21 IMPLANT     C-520-1000-30 IMPLANT     C-520-1000-30 IMPLANT     Situación de Fondos     CSF | E BIENES Y SERVICIOS<br>DE PROTECCION A PERSONAS QUE SE E<br>IONALES DECRETOS 1299 DE 1994, 1314<br>DMPENSACION INTERMINISTERIAL<br>FACION PROYECTO DE MODERNIZACION I<br>FACION Y FORTALECIMIENTO DEL SISTEM<br>Fuente de Financiación<br>Nación | ENCUENTRAN EN SITUACION DE RIESGO CONTRA SU VIDA, IN<br>DE 1994 Y 1748 DE 1995<br>DE LA ADMINISTRACION FINANCIERA DEL SECTOR PUBLICO<br>IA DE INFORMACION FINANCIERA TERRITORIAL<br>NERCUISO PRESUDUESTAL<br>10 - RECURSOS CORRIENTES |     |

El sistema presenta los rubros, de Gastos de Personal o Gastos Generales, a nivel de

© Ministerio de Hacienda y Crédito Público. Se prohíbe su reproducción total o parcial. Distribución Gratuita.

| W<br>Hacienda |    | Guía Modificaciones Presupuestales                                   |   |
|---------------|----|----------------------------------------------------------------------|---|
| Código:       | NA | <b>Fecha:</b> 08-02-2011 <b>Versión:</b> 1.0 <b>Página:</b> 28 de 56 | ٦ |

anexo de decreto de liquidación.

- Seleccionar el rubro con sus atributos
- Dar clic en botón Asignar, se habilita la carpeta de: Asignaciones:
- Seleccionar el rubro y la dependencia de gasto
- Dar clic en botón Asignar

Se habilita el campo "Valor a asignar"

- Registrar el Valor
- Dar clic en botón "Modificar.
- Dar clic en Aceptar

| Fecha de registro                     |                                                 |                                       |                                          |                                       |         |
|---------------------------------------|-------------------------------------------------|---------------------------------------|------------------------------------------|---------------------------------------|---------|
| Período contable<br>Fecha de registro | MARZO                                           | V                                     |                                          | [                                     | Aceptar |
| Posiciones de Gastos                  | Asignaciones                                    |                                       |                                          |                                       |         |
| osición de gasto                      | Descripción<br>ADQUISICION DE BIENES Y          | RecursFte. FinSF<br>10 - R Nación CSF | Apropiacion inicial<br>27.932.300.000,00 | Apropiación Disponibl<br>15.000.000,0 | e<br>0  |
|                                       | <b>&gt; &gt;</b> 1                              |                                       |                                          | Página 1 de                           | 1       |
| Dependencia I                         | Descripción Dependencia<br>IHCP GESTION GENERAL |                                       | Apropiación Inicial<br>0,00              | Disponible<br>0,00<br>Página 1 de     | 2       |
| •                                     |                                                 |                                       |                                          | Aceptar Asigna                        | ▶<br>r  |
| Valor a asignar                       |                                                 |                                       |                                          |                                       |         |

El sistema muestra la confirmación de los ítems de gasto (rubros presupuestales) para asignar. Si se requiere asignar varios rubros, se repite cuantas veces sea

| W<br>Hacienda |    | Guía Modificaciones Presupuestales                                                      |
|---------------|----|-----------------------------------------------------------------------------------------|
|               |    |                                                                                         |
| Código:       | NA | Fecha:         08-02-2011         Versión:         1.0         Página:         29 de 56 |

#### necesario el proceso anterior.

| Posición de gasto | Descripción         | Recurso Pptal          | Fte. Fin | SF  | Dependencia | Desc |
|-------------------|---------------------|------------------------|----------|-----|-------------|------|
| A-2-0-4           | ADQUISICION DE BIEN | ES Y 10 - RECURSOS COR | RNación  | CSF | 000         | MHCF |
| ∢ ∢ []            | ► ►I                |                        |          |     |             |      |
| 4                 |                     |                        |          |     |             | •    |
|                   |                     |                        |          |     |             |      |
|                   |                     |                        |          |     | Elim        | inar |
|                   |                     |                        |          |     |             |      |
|                   |                     |                        |          |     |             |      |
|                   |                     |                        |          |     |             |      |
|                   |                     |                        |          |     |             |      |

- Diligenciar los "Datos Administrativos". Se debe mencionar el acto administrativo con el cual se va a efectuar la asignación.
- Dar clic en botón Guardar, el sistema emite los siguientes mensajes:

| Windows | s Internet Explorer 🗙                                                                                                    |
|---------|----------------------------------------------------------------------------------------------------|
| ?       | No se ha afectado el PAC para todos los ítems de gasto incluidos en la operación, ¿ Desea consultar los resultados del<br>proceso de afectación de PAC? |
|         | Aceptar Cancelar                                                                                                    |

Este mensaje es informativo, dar clic en Cancelar.

| Windows | s Internet Explorer 🗙                                                                                                    |
|---------|----------------------------------------------------------------------------------------------------|
| ♪       | La asignación interna de apropiaciones a dependencias de afectación se creó correctamente. Asignación interna de<br>Apropiaciones a Dependencias de afectación de gasto : 709 13-01-01 |
|         | Aceptar                                                                                                    |

# 2.6 Registrar un CDP de tipo modificación presupuestal.

#### 2.6.1 Ruta:

EPG / CDP/Modificación Presupuestal / Crear

| ()<br>Hacienda |    | Guía Modificaciones Presupuestales                                                |       |
|----------------|----|-----------------------------------------------------------------------------------|-------|
| Código:        | NA | Fecha:         08-02-2011         Versión:         1.0         Página:         30 | de 56 |

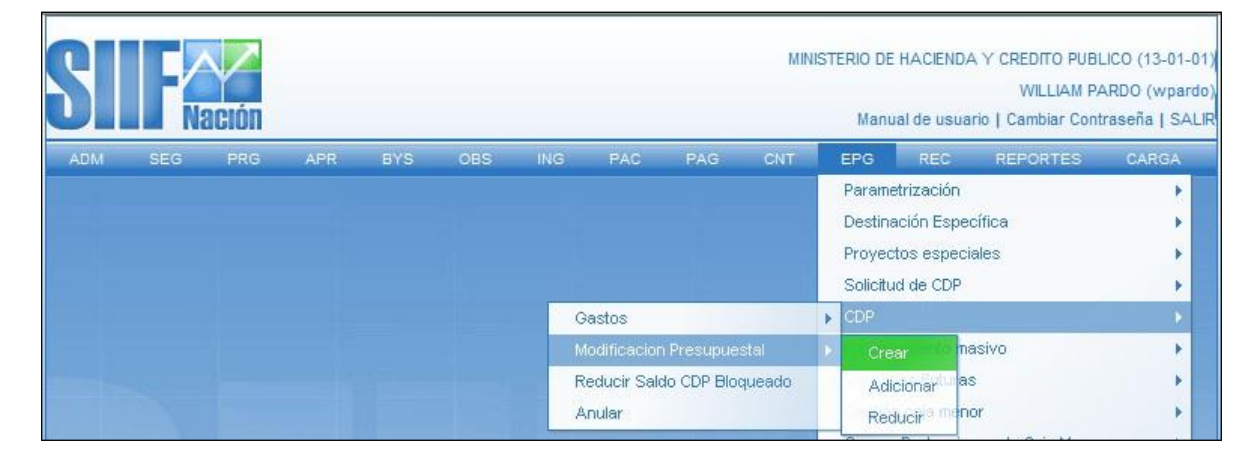

#### 2.6.2 Perfil:

Entidad - Modificación Presupuestal

#### 2.6.3 Acciones:

- Seleccionar la fecha de registro.
- Dar clic en "Ítem para afectación de gasto"
- Buscar los rubros a Nivel de Anexo de decreto de liquidación que tenganapropiación disponible en una dependencia de afectación de gasto.
- Seleccionar el Rubro.
- Registrar el valor por el cual se va afectar el CDP.
- Diligenciar el campo "Observaciones", es un texto libre.

| ()<br>Hacienda |    | Guía Modificaciones Presupuestales                                                      |
|----------------|----|-----------------------------------------------------------------------------------------|
| Código:        | NA | Fecha:         08-02-2011         Versión:         1.0         Página:         31 de 56 |

| Fecha de registro *                     | 2009-03-30 🗸                                             |                           |                         |                        |                                            |
|-----------------------------------------|----------------------------------------------------------|---------------------------|-------------------------|------------------------|--------------------------------------------|
| Vigencia presupuestal                   | Vigencia actual                                          |                           |                         |                        |                                            |
| liem para alectación del gas            | sto "                                                    |                           |                         |                        |                                            |
| Dependencia para<br>Afectación de Gasto | Posición del Catálogo<br>del Gasto                       | Fuente de<br>Financiación | Recurso<br>Presupuestal | Situación de<br>Fondos | Saldo de Aprop<br>Presupues<br>Gasto Certi |
| MHCP GESTION GENERAL                    | A-2-0-4 ADQUISICION DE BIE                               | 01 Nación                 | 10 - RECURSOS CORRIE    | NTES 01 CSF            | 15.000.                                    |
| • • □                                   | . ► H                                                    |                           |                         |                        |                                            |
| •                                       |                                                          |                           |                         |                        | •                                          |
| Valor total CDP<br>Observaciones        | 15.000.000,00<br>CDP PARA MODIFICA<br>A IMPUESTO Y MULT/ | CION PRESUF               | °UESTAL ▲               |                        |                                            |
| Datos Administrativos                   |                                                          |                           | [                       | Guardar Lim            | piar Cancelar                              |

- Diligenciar los "Datos Administrativos".
- Dar clic en botón Guardar, el sistema emite el siguiente mensaje:

| Windows | s Internet Explorer 🗙                                                                                                    |
|---------|----------------------------------------------------------------------------------------------------|
| 1       | Se ha creado exitósamente un CDP Certificado de Disponibilidad Presupuestal para Modidificacion Presupuestal : 609<br>en estado generado. |
|         | Aceptar                                                                                                    |

# 2.7 Registrar la solicitud de traslado presupuestal

## 2.7.1 Ruta:

APR / Solicitud de Traslado / Al Interior de la misma Sección Presupuestal/Crear

| ()<br>Hacienda |    | Guía Modificaciones Presupuestales                                                      |
|----------------|----|-----------------------------------------------------------------------------------------|
| Código:        | NA | Fecha:         08-02-2011         Versión:         1.0         Página:         32 de 56 |

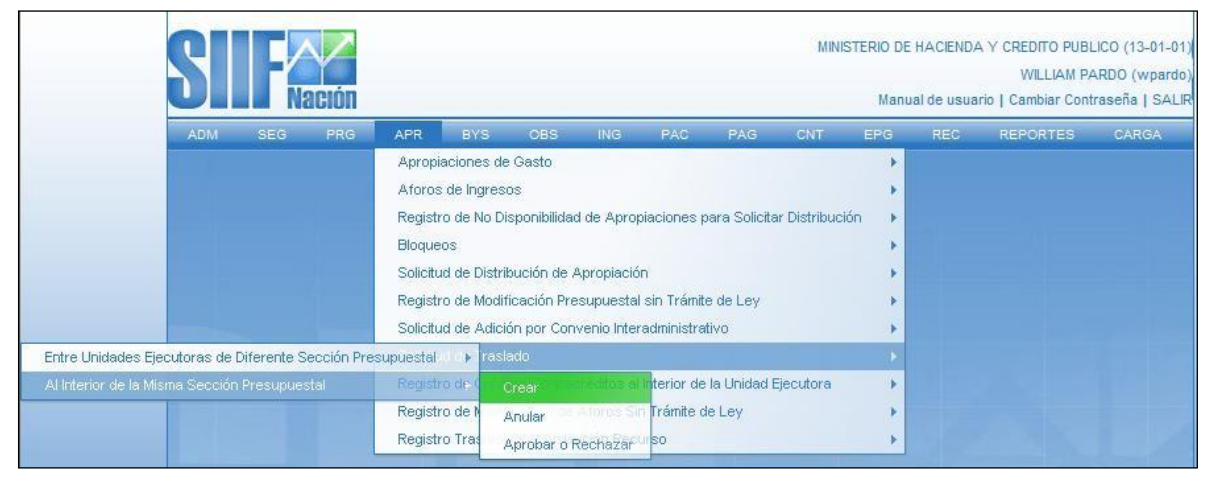

### 2.7.2 Perfil:

Entidad - Modificación Presupuestal

#### 2.7.3 Acciones:

- Definir periodo contable: Hace referencia al mes del registro.
- Dar clic en botón ACEPTAR.

|              | registro           |                                             |                                   |                   |
|--------------|--------------------|---------------------------------------------|-----------------------------------|-------------------|
| eríodo c     | contable MAR       | ZO                                          |                                   |                   |
| echa de      | registro 2009      | 0-03-30 🔻                                   |                                   |                   |
|              |                    |                                             |                                   | Aceptar           |
|              |                    |                                             |                                   |                   |
| ertificado   | s de Disponibilid  | ad Presupuestal                             |                                   |                   |
|              |                    |                                             |                                   |                   |
| Año Fis      | cal Pos. Instituci | onal Descripción                            | Número del CDP<br>de Modificación | Valor del CDP     |
| 2009         | 13-01-01           | MINISTERIO DE HACIENDA Y CREDITO<br>PUBLICO | 309                               | 547.380.254,00    |
| 2009         | 13-01-01           | MINISTERIO DE HACIENDA Y CREDITO<br>PUBLICO | 409                               | 51.198.704.481,00 |
|              | 13-01-01           | MINISTERIO DE HACIENDA Y CREDITO<br>PUBLICO | 509                               | 1.236.305.768,00  |
| 2009         | 13-01-01           | MINISTERIO DE HACIENDA Y CREDITO<br>PUBLICO | 609                               | 15.000.000,00     |
| 2009<br>2009 |                    |                                             |                                   |                   |
| 2009<br>2009 | ]                  | - ▶ ▶I                                      |                                   |                   |

| ()<br>Hacienda |    | Guía Modi | ificaciones F | Presupues | stales | 5       |          |
|----------------|----|-----------|---------------|-----------|--------|---------|----------|
| Código:        | NA | Fecha:    | 08-02-2011    | Versión:  | 1.0    | Página: | 33 de 56 |

Con esta operación el sistema presenta los CDP de tipo modificación presupuestal consaldo disponible.

| 2009 13-01-01           | MINISTERIO DE HACIENDA Y CR<br>PUBLICO  | EDITO       | 609                   | 15.000.000,00           |
|-------------------------|-----------------------------------------|-------------|-----------------------|-------------------------|
| ▲ [                     | F H                                     |             |                       |                         |
| •                       |                                         |             |                       | <u>•</u>                |
| Tipo de Traslado Tra    | aslado al interior de la unidad ejecuto | ra 🔻        |                       | Seleccionar             |
|                         |                                         |             |                       |                         |
| Contracréditos Créditos | ]                                       |             |                       |                         |
| Contracréditos          |                                         |             |                       |                         |
| Dec lestitusional       | Descripción                             | Bag Costas  | Deserincián           | Dec. (                  |
| Pos. Institucional      |                                         | Pos. Gastos | Descripcion           | Dep. A                  |
| 13-01-01                | PUBLICO                                 | A-2-0-4     | ADQUISICION DE BIENES | Y SERVICIOS 000         |
|                         | ► ₩                                     |             |                       |                         |
| •                       |                                         |             |                       | •                       |
|                         |                                         |             | Valor Tota            | al Contracréditos: \$ 0 |
| Monto a trasladar       |                                         |             |                       |                         |
|                         |                                         |             |                       |                         |
| Monto                   | 15000000 Aceptar Valor                  |             |                       |                         |
|                         |                                         |             |                       |                         |
|                         |                                         |             |                       |                         |
|                         |                                         |             |                       |                         |
|                         |                                         |             |                       |                         |
|                         |                                         |             |                       |                         |

- Marcar el CDP, y dar clic en Seleccionar.
- En el campo Tipo de Traslado, seleccionar ""Traslado al interior de la unidadejecutora. ""
- Registrar en el campo Monto, el valor a Contracreditar
- Dar clic en Aceptar Valor.

| Hacienda |    | Guía Modificaciones Presupuestales                                                      |
|----------|----|-----------------------------------------------------------------------------------------|
| Código:  | NA | Fecha:         08-02-2011         Versión:         1.0         Página:         34 de 56 |

| D       | Descripción           | Fuente de<br>Financiación | Recurso<br>Pptal.        | Situación<br>de Fondos | Crédito          |
|---------|-----------------------|---------------------------|--------------------------|------------------------|------------------|
|         | IMPUESTOS Y MULTAS    |                           | 10 - RECURSOS CORRIENTES |                        | 0,00             |
|         | 0                     |                           |                          |                        | Página 1 de 1    |
| •       |                       |                           |                          |                        | )                |
|         |                       |                           |                          | Valor Total            | Créditos: \$ 0,0 |
|         |                       |                           |                          | Adicionar Posición     | Eliminar         |
| Monto a | trasladar             |                           |                          |                        |                  |
| Monto   | 15.000.000,00 Aceptar | Valor                     |                          |                        |                  |
|         |                       |                           |                          |                        |                  |
|         |                       |                           |                          |                        |                  |

Con esta operación, en la carpeta de Créditos

- Dar clic en el campo Adicionar Rubros
- El sistema presenta el catálogo presupuestal con los rubros a Nivel de Anexo deDecreto de liquidación,
- Seleccionar el Rubro y los datos adicionales (Recurso, Fuente de Financiación y Situación de Fondos)
- Dar clic en Aceptar

| Hacienda |    | Gui | ía Modi | ficaciones F | Presupuestal        | es      |          |
|----------|----|-----|---------|--------------|---------------------|---------|----------|
| Código:  | NA | F   | Fecha:  | 08-02-2011   | <b>Versión:</b> 1.0 | Página: | 35 de 56 |

| ccione Posiciones de G                                                    | astos                                                                |                               |               |
|---------------------------------------------------------------------------|----------------------------------------------------------------------|-------------------------------|---------------|
|                                                                           |                                                                      |                               |               |
| siciones del catálogo d                                                   | e gastos                                                             |                               |               |
|                                                                           |                                                                      |                               |               |
| Pos. Gasto Desc                                                           | ripcion                                                              |                               |               |
| A-1-0-2 SERVI                                                             | CIOS PERSONALES INDIRECTOS                                           |                               |               |
| A-1-0-2-999 PAGO                                                          | PASIVOS EXIGIBLES VIGENCIAS EXPIRADAS                                |                               |               |
| A-1-0-5 CONTI<br>A-2-0-2 IMPLIE                                           | RIBUCIONES INHERENTES A LA NUMINA SECTI                              | JR PRIVADO Y PUBLICO          |               |
| A-2-0-3 IMPOE                                                             | BIOS Y MULTAS<br>RAMAS NACIONALES QUE SE DESARROLLAN                 | CON EL SECTOR PRIVADO         |               |
| Added Hodd                                                                | K KI                                                                 | CONTER SECTOR PRIVADO         |               |
|                                                                           |                                                                      | ,                             | auna z ue 15z |
|                                                                           | - / //                                                               |                               |               |
|                                                                           | _ / //                                                               |                               |               |
|                                                                           | - / //                                                               |                               | -3            |
| atos adicionales de la po                                                 | sición de gasto                                                      |                               |               |
| atos adicionales de la po                                                 | sición de gasto                                                      |                               | -3            |
| atos adicionales de la po                                                 | psición de gasto<br>Fuente de                                        | Situación                     |               |
| atos adicionales de la po<br>Recurso<br>Potal.                            | psición de gasto<br>Fuente de<br>Financiación                        | Situación<br>de Fondos        |               |
| atos adicionales de la po<br>Recurso<br>Pptal.<br>10 - RECURSOS CORRIEN   | Fuente de<br>Financiación<br>TES Nesión                              | Situación<br>de Fondos<br>CSF |               |
| Recurso<br>Pptal.<br>10 - RECURSOS CORRIENT                               | Sición de gasto<br>Fuente de<br>Financiación<br>TES Nación           | Situación<br>de Fondos<br>CSF | Pácina 1 de   |
| Atos adicionales de la por<br>Recurso<br>Pptal.<br>10 - RECURSOS CORRIENT | Psición de gasto<br>Fuente de<br>Financiación<br>TES Nación<br>→ ▶1  | Situación<br>de Fondos<br>CSF | Página 1 de ↓ |
| Atos adicionales de la por<br>Recurso<br>Pptal.<br>10 - RECURSOS CORRIENT | Sición de gasto<br>Fuente de<br>Financiación<br>TES Nación<br>- ▶ ▶I | Situación<br>de Fondos<br>CSF | Página 1 de ↓ |
| Atos adicionales de la po<br>Recurso<br>Pptal.<br>10 - RECURSOS CORRIENT  | psición de gasto<br>Fuente de<br>Financiación<br>TES Nación<br>→ ▶I  | Situación<br>de Fondos<br>CSF | Página 1 de ↓ |
| Recurso<br>Pptal.<br>10 - RECURSOS CORRIEN                                | Sición de gasto<br>Fuente de<br>Financiación<br>TES Nación<br>- ► ►I | Situación<br>de Fondos<br>CSF | Página 1 de ▼ |
| I I I I IIIIIIIIIIIIIIIIIIIIIIIIIIIIII                                    | Seleccione                                                           | Situación<br>de Fondos<br>CSF | Página 1 de ▼ |

| ,         | Descripción        | Fuente de<br>Financiación | Recurso<br>Pptal.        | de Fondos          | Crédito       |
|-----------|--------------------|---------------------------|--------------------------|--------------------|---------------|
|           | IMPUESTOS Y MULTAS | Nación                    | 10 - RECURSOS CORRIENTES | CSF                | 15.000.000,00 |
| [         | ]                  |                           |                          |                    | Página 1 de 1 |
| •         |                    |                           |                          |                    |               |
|           |                    |                           |                          | Adicionar Posición | Eliminar      |
| Monto a t | rasladar           |                           |                          |                    |               |
|           |                    |                           |                          |                    |               |
| Monto     | Aceptar            | Valor                     |                          |                    |               |

- Diligenciar los "Datos Administrativos".
- Dar clic en botón Guardar, el sistema emite el siguiente mensaje:

| ()<br>Hacienda |    | Guía Modificaciones Presupuestales                                                      |
|----------------|----|-----------------------------------------------------------------------------------------|
| Código:        | NA | Fecha:         08-02-2011         Versión:         1.0         Página:         36 de 56 |

| Windows | s Internet Explorer 🗙 🗙                                                                                                    |
|---------|----------------------------------------------------------------------------------------------------|
| 1       | La solicitud fue creada correctamente. Solicitud de traslados Presupuestales para aprobación del órgano rector : 309<br>13-01-01 |
|         | Aceptar                                                                                                    |

Cuando la Dirección General del Presupuesto Público Nacional DGPPN, aprueba la solicitud, el sistema Reduce la apropiación de los rubros contenidos en la carpeta Contracreditos y Adiciona la apropiación de los rubros contenidos en la carpeta Créditos.

Para utilizar la apropiación, se deben realizar los siguientes pasos.

- Desagregar el presupuesto a máximo nivel.
- Si dentro de su estructura organizacional la Unidad Ejecutora creó Sub unidades, trasladar el presupuesto a cada una de las sub-unidades creadas.
- Trasladar el presupuesto a cada dependencia de afectación de gasto.

### 3 REGISTRO DE MODIFICACIONES PRESUPUESTALES SIN TRÁMITE DELEY

NOTA: Es importante aclarar que esta transacción es transitoria, y la debe utilizar aquellas entidades que solicitaron adición a la Dirección General del Presupuesto Público Nacional, por convenio interadministrativo o por otro tipo de adición Ejemplo: solicitud de traslado presupuestal — entre unidades ejecutoras de diferente sección presupuestal.

| Hacienda |    | Guía Moo | dificaciones F | Presupuestales      | 5       |          |
|----------|----|----------|----------------|---------------------|---------|----------|
| Código:  | NA | Fecha:   | 08-02-2011     | <b>Versión:</b> 1.0 | Página: | 37 de 56 |

## 3.1 Precondición:

Ingresa al aplicativo la unidad ejecutora que Ejemplo 22-01-01 solicita la Adición e identifica con 6 dígitos

# 3.2 Ruta:

APR / Registro de Modificación Presupuestal sin Tramite de Ley / Crear

| S   |     | Nación |         |            |              |            |            |             |             | М          | NISTERIO | EDUCACI | ON NACI<br>anual de | ONAL - GESTION<br>c-ilo<br>usuario   Cambia | l GENERAL ()<br>ndo c-ilondo<br>ar Contraseñ | 22-01-01<br>(c-ilondo<br>a   SALIF |
|-----|-----|--------|---------|------------|--------------|------------|------------|-------------|-------------|------------|----------|---------|---------------------|---------------------------------------------|----------------------------------------------|------------------------------------|
| ADM | SEG | PRG    | APR     | BYS        | OBS          | GPR        | ING        | PAC         | PAG         | CNT        | EPG      | FYC     | REC                 | REPORTES                                    | CARGA                                        | NCT                                |
|     |     |        | Aprop   | oiaciones  | de Gasto     |            |            |             |             |            | •        |         |                     |                                             |                                              |                                    |
|     |     |        | Regis   | tro de No  | Disponibi    | lidad de A | Apropiaci  | ones para   | a Solicitar | Distribuci | ón 🕨     |         |                     |                                             |                                              |                                    |
|     |     |        | Bloqu   | ieos       |              |            |            |             |             |            | •        |         |                     |                                             |                                              |                                    |
|     |     |        | Solicit | tud de Dis | tribución    | de Aprop   | iación     |             |             |            | •        |         |                     |                                             |                                              |                                    |
|     |     |        | Regis   | tro de Mo  | dificación   | Presupu    | estal sin  | Trámite d   | e Ley       |            | , N      | Crear   |                     |                                             |                                              |                                    |
|     |     |        | Solicit | tud de Ac  | lición por ( | Convenio   | Interadm   | inistrativo | )           |            | ×        | Modifi  | car                 |                                             |                                              |                                    |
|     |     |        | Solici  | tud de Tra | aslado       |            |            |             |             |            | •        | Anula   | r                   |                                             |                                              |                                    |
|     |     |        | Regis   | tro de Cri | éditos Cor   | tracrédit  | os al Inte | rior de la  | Unidad Ej   | ecutora    | *        | Aprob   | ar o Rec            | hazar                                       |                                              |                                    |

# 3.2.1 **Perfil:**

Entidad – Modificación Presupuestal

Al ingresar a la transacción se da clic en el botón **ACEPTAR** y diligenciar el **campomotivo**, donde se registra el motivo de la modificación presupuestal.

| ()<br>Hacienda |    | Guía Modificaciones Presupuestales                                                      |
|----------------|----|-----------------------------------------------------------------------------------------|
| Código:        | NA | Fecha:         08-02-2011         Versión:         1.0         Página:         38 de 56 |

| ADM _S | EG PRG           | APRB           | YS OBS     | GPR         | ING        | PAC        | PAG.       | CNT      | EPG_       | FYC_      | REC        | REPORTES     | CARGA     | NCT |
|--------|------------------|----------------|------------|-------------|------------|------------|------------|----------|------------|-----------|------------|--------------|-----------|-----|
|        |                  |                |            |             |            |            |            |          |            |           |            |              |           |     |
| Regist | ro de modifica   | aciones pre    | supuestale | s sin tram  | nite de le | ey         |            |          |            |           |            |              |           |     |
|        |                  |                |            |             |            |            |            |          |            |           |            |              |           |     |
| Fec    | ha de registro   |                |            |             |            |            |            |          |            |           |            |              |           |     |
| Per    | íodo contable    | NOVIE          | MBRE       | -           | ~          |            |            |          |            |           |            |              |           |     |
| Fei    | ha de registro   | 2010-1         | 1-15       | ~           |            |            |            |          |            |           |            |              |           |     |
|        | -                |                |            |             |            |            |            |          |            |           |            | A            | ceptar    |     |
|        |                  |                |            |             |            |            |            |          |            |           |            |              |           |     |
| Moti   | o de la modif    | Icación nres   | unuestal   |             |            |            |            |          |            |           |            |              |           |     |
| mou    |                  | reaction pro-  | Japacolai  |             |            |            |            |          |            |           |            |              |           |     |
| Mar    |                  |                | MINIETDA   |             | DETATI     |            | IECUTO     | DA 1601  | 02 5 155   |           | 260700     | ICRE         |           |     |
| WU     |                  | OINTERAD       | WIND IT ON | INO EINIT   |            | NIDAD D    | 520010     | 104 1501 | 00 LOLI    |           | 300700     | 10 Bi        |           |     |
|        |                  |                |            |             |            |            |            |          |            |           |            |              |           |     |
| Ad     | ciones de Aprop  | piaciones de l | iastos ,   | Adiciones d | e Aforos ( | de Ingreso | s para UE  | s Ad     | iciones de | Aforos d  | e Ingreso: | s sin UEs    |           |     |
| F      | osic. Inst.      | Descrip        | ción       |             |            | Posic. Ga  | astos      | Descrip  | ción       |           |            | Fte. Fin     | 8         |     |
|        |                  |                |            |             |            |            |            |          |            | << 1      | lo se en   | contraron r  | esultados |     |
|        |                  |                |            |             |            |            |            |          |            |           |            |              |           |     |
|        | ••               |                | P PI       |             |            |            |            |          |            |           |            |              |           |     |
|        |                  |                |            |             |            |            | _          | Volor    | Total Ad   | ición do  | Anronio    | sionos do a  |           |     |
|        |                  |                |            |             | 0.11.1.1   |            | - Devision | valu     | TutarAu    | icion de  | Apropra    | ciones de ga | 15105. 00 |     |
|        |                  |                |            | L           | Adicio     | narinuev   | a Posici   | on       | Modific    | ar Adicio | n          | Eliminar A   | alcion    |     |
|        |                  | <i>L</i>       |            |             |            |            |            |          |            |           |            |              |           |     |
| Deta   | ille de la adici | on             |            |             |            |            |            |          |            |           |            |              |           |     |
| Po     | sición de catá   | logo de gas    | tos        |             |            |            |            |          |            |           |            |              |           |     |
| Re     | curso presupi    | Jestal         |            |             |            |            |            |          |            |           |            |              |           |     |
|        |                  |                |            |             |            |            |            |          |            |           |            |              |           |     |

En la parte inferior de la transacción dar clip en el campoTRASLADO

| 21    |                                | INSTITUTO COLOMBIANO DE BIENESTAR FAMILIAR (ICBF) (36-07<br>MHCP SIIF (MHm | 7-00)<br>hsiif) |
|-------|--------------------------------|----------------------------------------------------------------------------|-----------------|
| ADM S | EG PRG APR BYS                 | Manual de usuario   Cambiar Contrasena   S                                 |                 |
| Motiv | o de la modificación presupu   | uestal                                                                     |                 |
| Mot   | VO CONVENIO INTERADMINI        | VISTRATIVO ENTRE LA UNIDAD EJECUTORA 150103 EJERCITO Y 360700 ICBF         |                 |
|       | 4 4                            |                                                                            |                 |
|       |                                |                                                                            |                 |
|       |                                | Valor Total Adición de Apropiaciones de gastos: \$ 0                       |                 |
|       |                                | Adicionar Nueva Posición Modificar Adición Eliminar Adición                |                 |
|       |                                |                                                                            |                 |
| Deta  | lle de la adición              |                                                                            |                 |
| Pos   | sición de catálogo de gastos   |                                                                            |                 |
| Re    | urso presupuestal              |                                                                            |                 |
| Fue   | nte de financiación            |                                                                            |                 |
| Situ  | ación de fondos                |                                                                            |                 |
| Pos   | ición de catálogo instituciona | al                                                                         |                 |
| Val   | or a adicionar                 |                                                                            |                 |
|       |                                | Confirmar Modificación Cancelar Modificación                               |                 |
|       |                                |                                                                            |                 |
| Da    | tos Administrativos            | Traslado Guardar Cancelar                                                  |                 |

| ()<br>Hacienda |    | Guía Mod | lificaciones F | Presupues | stales | 5       |          |
|----------------|----|----------|----------------|-----------|--------|---------|----------|
| Código:        | NA | Fecha:   | 08-02-2011     | Versión:  | 1.0    | Página: | 39 de 56 |

• El primer dato corresponde a los campos de Contracredito y Crédito, **Contracredito** seleccione y dar clip en el campo Adicionar ítem de gasto.

| Registro de modifica | ciones presupuestales | sin tramite de ley |                     |                        |
|----------------------|-----------------------|--------------------|---------------------|------------------------|
| Contracréditos Cr    | éditos                |                    |                     |                        |
| Contracréditos       |                       |                    |                     |                        |
| Posic. Inst.         | Descripción           | Posic. Gastos      | Descripción         | Situación<br>de Fondos |
|                      | ► ►I                  |                    |                     |                        |
|                      |                       |                    | Adicionar Item de G | asto Eliminar          |

El sistema mostrará la siguiente pantalla.

El primer dato corresponde posición del catalogo institucional (unidad ejecutora) aquí seleccione la entidad contratante la que registro el compromiso, para el caso de solicitud de adición convenio interadministrativo ó para aquellas entidades que contracreditaron recursos a otra entidad Ejemplo: solicitud de traslado presupuestal – entre unidades ejecutoras de diferente sección presupuestal.

- Luego seleccione el rubro presupuestal a nivel de decreto de liquidación.
- Diligenciar datos adicionales para el ítem del gasto como: Fuente de financiación, Recurso Presupuestal y Situación de Fondos.

| Hacienda |    | Guía Modificaciones Presupuestales                                                      |
|----------|----|-----------------------------------------------------------------------------------------|
|          |    |                                                                                         |
| Código:  | NA | Fecha:         08-02-2011         Versión:         1.0         Página:         40 de 56 |

# • Dar clip en el botón **ACEPTAR**

| stema Integrado de                      | Información Financiera (SIIF 2)      | - Diálogo de página web                        |
|-----------------------------------------|--------------------------------------|------------------------------------------------|
| tps://portal3.sifnacion.g               | ov.co/SDF_PRES_REP4/Servicios/APR/,C | anabrio-mh-psfesa22.nihpresiif.red+PopupOrigen |
| Posiciones del catálog                  | o institucional                      |                                                |
|                                         |                                      |                                                |
| Posic Inst. Des                         | ichpición                            |                                                |
| 15-01-02 MP48                           | STERIO DE DEFENSA NACIONAL - COMA    | NDO GENERAL                                    |
| 15-01-03 Million                        | STERO DE DEFENSA NACIONAL - EJERC    | 10                                             |
| 15-01-04 MM                             | STERIO DE DEFENSA NACIONAL - ARMA    | DA<br>A AEDEA                                  |
| 15-01-07 SER                            | VICIO AEREO A TERRITORIOS NACIONAL   | LES SATENA                                     |
| 14 4 1                                  | 1 H                                  | Dámas 7 de 16                                  |
|                                         |                                      | 1                                              |
|                                         |                                      |                                                |
|                                         |                                      |                                                |
| Posiciones del catàlog                  | po de gastos                         |                                                |
|                                         |                                      |                                                |
| Posic Gaston Desi                       | cripción                             |                                                |
| A-2-5-3 MPU                             | ISTOS Y MULTAS                       |                                                |
| A-2-0-4 ADO                             | DISICION DE BIEMES Y SERVICIOS       | 2.444                                          |
| A-2-0-4-999 PAGO                        | OS PASIVOS EXIGIBLES VIGENCIA EXPR   | ADAS                                           |
| A-3-1-1 PROC                            | IN NACIONAL                          | OLLAN CON EL SECTOR MINADO                     |
| 14 4                                    | - + +I                               | Págine 2 de 10                                 |
| 1                                       |                                      |                                                |
|                                         |                                      |                                                |
|                                         |                                      |                                                |
| Datos adicionales par                   | a el item de gasto                   |                                                |
|                                         |                                      |                                                |
| 100 100 100 100 100 100 100 100 100 100 | Marián                               |                                                |
| Fuente de                               | ( red chord                          |                                                |
| Fuente de<br>Financiación               |                                      |                                                |
| Fuente de<br>Financiación<br>Recurso    | I so, providence consideration       |                                                |

| Hacienda |    | Guía Modificaciones Presupuestales                                                |         |
|----------|----|-----------------------------------------------------------------------------------|---------|
| Código:  | NA | Fecha:         08-02-2011         Versión:         1.0         Página:         41 | L de 56 |

- El primer dato corresponde posición del catálogo institucional (unidad ejecutora) con su rubro presupuestal a trasladar.
- Digite el monto a trasladar en el campo monto y dar clip en **aceptar valor**.
- Automáticamente se llenan los campos correspondientes al contracredito.

| Posic. Inst.                           | Descripción        | Posi                                    | c. Gastos                     | Descripción                             | Situación<br>de Fondos                                |
|----------------------------------------|--------------------|-----------------------------------------|-------------------------------|-----------------------------------------|-------------------------------------------------------|
| 15-01-03                               | MINISTERIO DE DEFE | NSA NACIONAL A-2-0                      | -4                            | ADQUISICION DE BIENES Y                 | SERVICIOS CSF                                         |
| I4 4 []                                | → H                |                                         |                               |                                         |                                                       |
| d                                      |                    |                                         |                               |                                         | Þ                                                     |
|                                        |                    |                                         |                               | Addates as News do                      | Ocata Etiminar                                        |
|                                        |                    |                                         |                               | Adicionar item de                       | Gasto                                                 |
| Monto a traciad                        | lar                |                                         |                               |                                         |                                                       |
| monto a trastac                        | iai                |                                         |                               |                                         |                                                       |
|                                        |                    |                                         |                               |                                         |                                                       |
| Monto                                  |                    | Aceptar valor                           |                               |                                         |                                                       |
|                                        |                    |                                         |                               |                                         |                                                       |
|                                        |                    |                                         |                               |                                         |                                                       |
|                                        |                    |                                         |                               |                                         |                                                       |
|                                        |                    |                                         |                               |                                         |                                                       |
| tracréditos                            |                    |                                         | Créditos                      |                                         |                                                       |
|                                        |                    |                                         |                               |                                         |                                                       |
| Fuente de                              |                    | Valor                                   | Fuente                        | de                                      | Valor                                                 |
| Financiación                           |                    |                                         | Financi                       | ación                                   | 10101                                                 |
| Nacion                                 |                    | 15.000.000,00                           |                               | << No contiene re                       | jistros >>                                            |
|                                        | •••                | Página 1 de 1                           | I4 4 [                        |                                         | Página 1 de 1                                         |
|                                        |                    | Þ                                       | 4                             |                                         | ٦                                                     |
| Recurso                                |                    |                                         |                               |                                         |                                                       |
| Presupuestal                           |                    | Valor                                   | Recurs                        | 0                                       | Valor                                                 |
| 10 - RECURSOS C                        | ORR                | 15.000.000,00                           | Presup                        | uestai                                  |                                                       |
|                                        | b bl               | Página 1 de 1                           |                               | << No contiene reg                      | jistros >>                                            |
| I  I  I                                |                    |                                         |                               |                                         |                                                       |
|                                        |                    |                                         | 14 4 5                        | J ► ►                                   | Página 1 de 1                                         |
|                                        |                    | Þ                                       | •                             | } ► ►I                                  | Página 1 de 1                                         |
| Situación                              |                    | Valor                                   |                               | ↓ ► ► ► ► ► ► ► ► ► ► ► ► ► ► ► ► ► ► ► | Página 1 de 1                                         |
| Situación<br>de Fondos                 |                    | Valor                                   | Situacio<br>de Fon            | j ► ►I                                  | Página 1 de 1<br>[<br>Valor                           |
| Situación<br>de Fondos<br>CSF          |                    | Valor<br>15.000.000                     | Situacio<br>de Fon            | j ► ►I<br>ón<br>dos                     | Página 1 de 1                                         |
| Situación<br>de Fondos<br>CSF          | > > >1             | Valor<br>15.000.000,00<br>Página 1 de 1 | It t                          | ón<br>dos<br><< No contiene reg         | Página 1 de 1<br>[<br>Valor<br>jistros >>             |
| Situación<br>de Fondos<br>CSF<br>I 4 1 | > > >1             | Valor<br>15.000.000,00<br>Página 1 de 1 | It t E<br>Situacion<br>de Fon | ón<br>dos<br><< No contiene reg         | Página 1 de 1<br>Valor<br>jistros >><br>Página 1 de 1 |
| Situación<br>de Fondos<br>CSF          |                    | Valor<br>15.000.000,00<br>Página 1 de 1 | It t E                        | ón<br>dos<br><< No contiene reg         | Página 1 de 1<br>Valor<br>gistros >><br>Página 1 de 1 |

| ()<br>Hacienda |    | Guía Modificaciones Presupuestales                                                      |
|----------------|----|-----------------------------------------------------------------------------------------|
| Código:        | NA | Fecha:         08-02-2011         Versión:         1.0         Página:         42 de 56 |

• El primer dato corresponde a los campos de Contracredito y Crédito, **Crédito** seleccione y dar clip en el campo **Adicionar ítem de gasto.** 

| Contracréditos | iditos      |               |                         |                        |
|----------------|-------------|---------------|-------------------------|------------------------|
| Contracréditos |             |               |                         |                        |
| Posic. Inst.   | Descripción | Posic. Gastos | Descripción             | Situación<br>de Fondos |
|                | ► ►I        |               |                         |                        |
|                |             |               | Adicionar Item de Gasto | Eliminar               |

- El primer dato corresponde posición del catalogo institucional (unidad ejecutora) aquí seleccione la entidad que esta solicitando la ADICION, ya sea por solicitud de adición convenio interadministrativo ó por otro tipo de adición Ejemplo: solicitud de traslado presupuestal entre unidades ejecutoras de diferente sección presupuestal.
- Luego seleccione el rubro presupuestal a nivel de decreto de liquidación.
- Diligenciar datos adicionales para el ítem del gasto como: Fuente de financiación, Recurso Presupuestal y Situación de Fondos.
- Dar clip en el botón **ACEPTAR**

| ()<br>Hacienda |    | Guía Modificaciones Presupuestales                                                      |
|----------------|----|-----------------------------------------------------------------------------------------|
| Código:        | NA | Fecha:         08-02-2011         Versión:         1.0         Página:         43 de 56 |

| 36-08-00 5                                                                                                    | SUPERINTENDENCIA NACIONAL DE SALUD                                                                                                    |                                              |
|----------------------------------------------------------------------------------------------------|----------------------------------------------------------------------------------------------------|----------------------------------------------|
| 36-09-00                                                                                                    | NSTITUTO NACIONAL DE VIGILANCIA DE MEDICAMENTOS Y                                                                                                    | ALIMENTOS - INVIMA                           |
| 36-10-00 L                                                                                                    | JNIDAD ADMINISTRATIVA ESPECIAL COMISION DE REGULA                                                                                                    | CION EN SALUD- CRES                          |
| 37-01-01                                                                                                    | ININTERIOR Y JUSTICIA - GESTION GENERAL                                                                                                    |                                              |
| H 4                                                                                                    |                                                                                                    | Página 34 de 36                              |
| 4                                                                                                    |                                                                                                    |                                              |
| anisianan dat antit                                                                                                    |                                                                                                    |                                              |
| osiciones del catal                                                                                                    | ogo de gastos                                                                                                    |                                              |
| Posic Gastos D                                                                                                    | escripción                                                                                                    |                                              |
| A.2.0.3.999 P                                                                                                    | AGOS PASIVOS EXIGIBLES VIGENCIA EXPIRADAS                                                                                                    |                                              |
|                                                                                                    |                                                                                                    |                                              |
| A-2-0-4 A                                                                                                    | DQUISICION DE BIENES Y SERVICIOS                                                                                                    |                                              |
| A-2-0-4 A<br>A-2-0-4-999 P                                                                                                    | DQUISICION DE BIENES Y SERVICIOS<br>AGOS PASIVOS EXIGIBLES VIGENCIA EXPIRADAS                                                                                                    |                                              |
| A-2-0-4 A<br>A-2-0-4-999 P<br>A-3-1-1 P                                                                                                   | DQUISICION DE BIENES Y SERVICIOS<br>AGOS PASIVOS EXIGIBLES VIGENCIA EXPIRADAS<br>ROGRAMAS NACIONALES QUE SE DESARROLLAN CON EL                                                                                               | SECTOR PRIVADO                               |
| A-2-0-4 A<br>A-2-0-4-999 P<br>A-3-1-1 P<br>A-3-1-1-24 T                                                                                   | DQUISICION DE BIENES Y SERVICIOS<br>AGOS PASIVOS EXIGIBLES VIGENCIA EXPIRADAS<br>ROGRAMAS NACIONALES QUE SE DESARROLLAN CON EL<br>RIBUNALES DE ETICA MEDICA, ODONTOLOGIA Y ENFERMER                                          | SECTOR PRIVADO<br>RIA                        |
| A-2-0-4 A<br>A-2-0-4-999 P<br>A-3-1-1 P<br>A-3-1-1-24 Ti<br>I◀ ◀                                                                          | DQUISICION DE BIENES Y SERVICIOS<br>AGOS PASIVOS EXIGIBLES VIGENCIA EXPIRADAS<br>ROGRAMAS NACIONALES QUE SE DESARROLLAN CON EL<br>RIBUNALES DE ETICA MEDICA, ODONTOLOGIA Y ENFERMEN                                          | SECTOR PRIVADO<br>RIA<br>Página 3 de 21      |
| A-2-0-4 A<br>A-2-0-4-999 P<br>A-3-1-1 P<br>A-3-1-1-24 T<br>I 4 4                                                                          | DQUISICION DE BIENES Y SERVICIOS<br>AGOS PASIVOS EXIGIBLES VIGENCIA EXPIRADAS<br>ROGRAMAS NACIONALES QUE SE DESARROLLAN CON EL<br>RIBUNALES DE ETICA MEDICA, ODONTOLOGIA Y ENFERMER                                          | SECTOR PRIVADO<br>RIA<br>Página 3 de 21      |
| A-2-0-4 A<br>A-2-0-4-999 P<br>A-3-1-1 P<br>A-3-1-1-24 TT<br>I 4 4                                                                         | DQUISICION DE BIENES Y SERVICIOS<br>AGOS PASIVOS EXIGIBLES VIGENCIA EXPIRADAS<br>ROGRAMAS NACIONALES QUE SE DESARROLLAN CON EL<br>RIBUNALES DE ETICA MEDICA, ODONTOLOGIA Y ENFERMER                                          | SECTOR PRIVADO<br>RIA<br>Página 3 de 21<br>[ |
| A-2-0-4 A<br>A-2-0-4-599 P<br>A-3-1-1 P<br>A-3-1-1-24 Ti<br>I 4 4<br>4                                                                    | DQUISICION DE BIENES Y SERVICIOS<br>AGOS PASIVOS EXIGIBLES VIGENCIA EXPIRADAS<br>ROGRAMAS NACIONALES QUE SE DESARROLLAN CON EL<br>RIBUNALES DE ETICA MEDICA, ODONTOLOGIA Y ENFERMER                                          | SECTOR PRIVADO<br>RIA<br>Página 3 de 21<br>[ |
| A-2-0-4 A<br>A-2-0-4-599 P<br>A-3-1-1 P<br>A-3-1-1-24 TI<br>I ◀ 4<br>◀                                                                    | DQUISICION DE BIENES Y SERVICIOS<br>AGOS PASIVOS EXIGIBLES VIGENCIA EXPIRADAS<br>ROGRAMAS NACIONALES QUE SE DESARROLLAN CON EL<br>RIBUNALES DE ETICA MEDICA, ODONTOLOGIA Y ENFERMER<br>                                      | SECTOR PRIVADO<br>RIA<br>Página 3 de 21<br>[ |
| A-2-0-4 A<br>A-2-0-4-599 P<br>A-3-1-1 P<br>A-3-1-1-24 Ti<br>I∢ ◀<br>◀                                                                     | DQUISICION DE BIENES Y SERVICIOS<br>AGOS PASIVOS EXIGIBLES VIGENCIA EXPIRADAS<br>ROGRAMAS NACIONALES QUE SE DESARROLLAN CON EL<br>RIBUNALES DE ETICA MEDICA, ODONTOLOGIA Y ENFERMER<br>                                      | SECTOR PRIVADO<br>RIA<br>Página 3 de 21<br>[ |
| A-2-0-4 A<br>A-2-0-4-999 P<br>A-3-1-1 P<br>A-3-1-1-24 TI<br>I ◀ 4<br>①<br>atos adicionales p<br>Fuente de                                 | DQUISICION DE BIENES Y SERVICIOS<br>AGOS PASIVOS EXIGIBLES VIGENCIA EXPIRADAS<br>ROGRAMAS NACIONALES QUE SE DESARROLLAN CON EL<br>RIBUNALES DE ETICA MEDICA, ODONTOLOGIA Y ENFERMER<br>                                      | SECTOR PRIVADO<br>RIA<br>Página 3 de 21<br>[ |
| A-2-0-4 A<br>A-2-0-4-999 P<br>A-3-1-1 P<br>A-3-1-1-24 TI<br>I ◀<br>■<br>Patos adicionales p<br>Fuente de<br>Financiación                  | DQUISICION DE BIENES Y SERVICIOS<br>AGOS PASIVOS EXIGIBLES VIGENCIA EXPIRADAS<br>ROGRAMAS NACIONALES QUE SE DESARROLLAN CON EL<br>RIBUNALES DE ETICA MEDICA, ODONTOLOGIA Y ENFERMEN<br>                                      | SECTOR PRIVADO<br>RIA<br>Página 3 de 21<br>[ |
| A-2-0-4 A<br>A-2-0-4-999 P<br>A-3-1-1 P<br>A-3-1-1-24 TI<br>I4 4<br>∎atos adicionales p<br>Fuente de<br>Financiación<br>Recurso Presupue: | DQUISICION DE BIENES Y SERVICIOS<br>AGOS PASIVOS EXIGIBLES VIGENCIA EXPIRADAS<br>ROGRAMAS NACIONALES QUE SE DESARROLLAN CON EL<br>RIBUNALES DE ETICA MEDICA, ODONTOLOGIA Y ENFERMEN<br>                                      | SECTOR PRIVADO<br>RIA<br>Página 3 de 21<br>[ |
| A-2-0-4 A<br>A-2-0-4-999 P<br>A-3-1-1 P<br>A-3-1-1-24 TI<br>I ◀ 4<br>I ◀ 4<br>I ◀ 4<br>I ◀ 4<br>I ↓ ↓ ↓ ↓ ↓ ↓ ↓ ↓ ↓ ↓ ↓ ↓ ↓ ↓ ↓ ↓ ↓ ↓ ↓   | DQUISICION DE BIENES Y SERVICIOS<br>AGOS PASIVOS EXIGIBLES VIGENCIA EXPIRADAS<br>ROGRAMAS NACIONALES QUE SE DESARROLLAN CON EL<br>RIBUNALES DE ETICA MEDICA, ODONTOLOGIA Y ENFERMEN<br>→ → → → → → → → → → → → → → → → → → → | SECTOR PRIVADO<br>RIA<br>Página 3 de 21<br>[ |

| Hacienda | G  | uía Modificaciones Presupuestales                                                       |
|----------|----|-----------------------------------------------------------------------------------------|
| Código:  | NA | Fecha:         08-02-2011         Versión:         1.0         Página:         44 de 56 |

- El primer dato corresponde posición del catalogo institucional (unidad ejecutora) con su rubro presupuestal a **CREDITOS**.
- Digite el monto a trasladar en el campo monto y dar clip en **aceptar valor**.
- Automáticamente se llenan los campos correspondientes al Crédito.

| Regio Inst Do                                                                                       | ecrinción            | Bog                                                                                | ia Castas Descripción                                                       | Situación                                                                          |
|----------------------------------------------------------------------------------------------------|----------------------|------------------------------------------------------------------------------------|-----------------------------------------------------------------------------|------------------------------------------------------------------------------------|
| Posici Ilist. De                                                                                    | scripcion            | FUS                                                                                | ic. Gastos Descripción                                                      | de Fondos                                                                          |
| 36-07-00 INS                                                                                        | TITUTO COLOMBIA      | ANO DE BIENESTAA-2-                                                                | 0-4 ADQUISICION DE BIENES Y                                                 | SERVICIOS CSF                                                                      |
|                                                                                                    | <b>&gt;</b> >I       |                                                                                    |                                                                             |                                                                                    |
| •                                                                                                   |                      |                                                                                    |                                                                             | •                                                                                  |
|                                                                                                    |                      |                                                                                    | Adicionar Item de G                                                         | Sasto Eliminar                                                                     |
|                                                                                                    |                      |                                                                                    |                                                                             |                                                                                    |
| Monto a trasladar                                                                                   |                      |                                                                                    |                                                                             |                                                                                    |
|                                                                                                    |                      |                                                                                    |                                                                             |                                                                                    |
| Monto                                                                                               |                      | Aceptar valor                                                                      |                                                                             |                                                                                    |
|                                                                                                    |                      |                                                                                    |                                                                             |                                                                                    |
|                                                                                                    |                      |                                                                                    |                                                                             |                                                                                    |
|                                                                                                    |                      |                                                                                    |                                                                             |                                                                                    |
|                                                                                                    |                      |                                                                                    | <del>_</del>                                                                |                                                                                    |
| ntracréditos                                                                                        |                      |                                                                                    | Créditos                                                                    |                                                                                    |
|                                                                                                    |                      |                                                                                    |                                                                             |                                                                                    |
| Fuente de                                                                                           |                      |                                                                                    | Euente de                                                                   |                                                                                    |
| Financiación                                                                                        |                      | Valor                                                                              | Financiación                                                                | Valor                                                                              |
| Nación                                                                                              |                      | 15.000.000,00                                                                      | Nación                                                                      | 15.000.000,00                                                                      |
| ∢ ∢ [                                                                                               | ► ►I                 | Página 1 de 1                                                                      |                                                                             | Página 1 de 1                                                                      |
|                                                                                                    |                      | Þ                                                                                  | •                                                                           | [                                                                                  |
|                                                                                                    |                      | Malas                                                                              | Recurso                                                                     | Malaa                                                                              |
| Recurso                                                                                             |                      | Valor                                                                              |                                                                             | Valor                                                                              |
| Recurso<br>Presupuestal                                                                             |                      | valor                                                                              | Presupuestal                                                                | valor                                                                              |
| Recurso<br>Presupuestal<br>10 - RECURSOS CORR                                                       |                      | valor<br>15.000.000,00                                                             | Presupuestal<br>10 - RECURSOS CORR                                          | 15.000.000,00                                                                      |
| Recurso<br>Presupuestal<br>10 - RECURSOS CORR                                                       | _ + +I               | Valor<br>15.000.000,00<br>Página 1 de 1                                            | Presupuestal<br>10 - RECURSOS CORR<br>I 	 	 	 	 I                           | Valor<br>15.000.000,00<br>Página 1 de 1                                            |
| Recurso<br>Presupuestal<br>10 - RECURSOS CORR<br>I I                                                | _ <b>&gt;</b> >1     | Valor<br>15.000.000,00<br>Página 1 de 1                                            | Presupuestal 10 - RECURSOS CORR  I  I  I I I I I I I I I I I I I I I        | Valor<br>15.000.000,00<br>Página 1 de 1<br>[                                       |
| Recurso<br>Presupuestal<br>10 - RECURSOS CORR<br>I I I<br>Situación                                 | _ <b>► </b> ►        | Valor<br>15.000.000,00<br>Página 1 de 1<br>Voler                                   | Presupuestal<br>10 - RECURSOS CORR<br>I I I I Situación                     | Valor<br>15.000.000,00<br>Página 1 de 1                                            |
| Recurso<br>Presupuestal<br>10 - RECURSOS CORR<br>I<br>Situación<br>de Fondos                        | _ <b>&gt; &gt;</b> I | Valor<br>15.000.000,00<br>Página 1 de 1<br>Valor                                   | Presupuestal<br>10 - RECURSOS CORR<br>I I I I Situación<br>de Fondos        | Valor<br>15.000.000,00<br>Pågina 1 de 1<br>[<br>Valor                              |
| Recurso<br>Presupuestal<br>10 - RECURSOS CORR<br>I<br>Situación<br>de Fondos<br>CSF                 | <b>&gt;</b> >⊧       | Valor<br>15.000.000,00<br>Página 1 de 1<br>Valor<br>15.000.000,00                  | Presupuestal<br>10 - RECURSOS CORR<br>I I I I Situación<br>de Fondos<br>CSF | Valor<br>15.000.000,00<br>Página 1 de 1<br>[<br>Valor<br>15.000.000,00             |
| Recurso<br>Presupuestal<br>10 - RECURSOS CORR<br>14 4<br>Situación<br>de Fondos<br>CSF<br>14 4      | _ > >1               | Valor<br>15.000.000,00<br>Página 1 de 1<br>Valor<br>15.000.000,00<br>Página 1 de 1 | Presupuestal<br>10 - RECURSOS CORR<br>I  I  I I I I I I I I I I I I I I I I | Valor<br>15.000.000,00<br>Página 1 de 1<br>Valor<br>15.000.000,00<br>Página 1 de 1 |
| Recurso<br>Presupuestal<br>10 - RECURSOS CORR<br>14 4<br>Situación<br>de Fondos<br>CSF<br>14 4<br>L | _ > >1               | Valor<br>15.000.000,00<br>Página 1 de 1<br>Valor<br>15.000.000,00<br>Página 1 de 1 | Presupuestal<br>10 - RECURSOS CORR<br>I4 4                                  | Valor<br>15.000.000,00<br>Página 1 de 1<br>Valor<br>15.000.000,00<br>Página 1 de 1 |

- Diligenciar los "Datos Administrativos".
- Dar clic en botón Guardar, el sistema emite el siguiente mensaje:

| ()<br>Hacienda |    | Guía Modificaciones Presupuestales                                                      |
|----------------|----|-----------------------------------------------------------------------------------------|
| Código:        | NA | Fecha:         08-02-2011         Versión:         1.0         Página:         45 de 56 |
| Mot            |    | ERADMINISTRATIVO ENTRE LA UNIDAD EJECUTORA 130103 EJERCITO Y ICBF 36-07-00              |

Cuando la Dirección General del Presupuesto Público Nacional DGPPN, aprueba la solicitud Ejemplo No. 6610, el sistema reduce en la entidad la apropiación de los rubros contenidos en la carpeta Contracreditos y Adiciona a la entidad apropiación de los rubros contenidos en la carpeta Créditos.

sin tramite de lev se m

Aceptar

Para utilizar la apropiación, se deben realizar los siguientes pasos.

• Desagregar el presupuesto a máximo nivel.

e modificación pre nite de ley : 6610

- Si dentro de su estructura organizacional la Unidad Ejecutora creó Sub unidades, trasladar el presupuesto a cada una de las sub-unidades creadas.
- Trasladar el presupuesto a cada dependencia de afectación de gasto.

#### 4 PROCEDIMIENTO PARA SOLICITAR DISTRIBUCIÓN DE APROPIACIONES – SISTEMA GENERAL DE PARTICIPACIÓN

#### 4.1 REGISTRO DE MODIFICACIONES PRESUPUESTALES SIN TRÁMITE DELEY

**NOTA:** Esta transacción la utilizan aquellas entidades que tiene el rubro presupuestal del Sistema General de Participación y no distribuyen la apropiación por el rubro Ejemplo:

A - 3 - 7 - 1 - 1 Si no por A - 3 - 7 - 1 - 2

#### 4.1.1 Ruta:

Posic

14

APR / Registro de Modificación Presupuestal sin Tramite de Ley / Crear

| ()<br>Hacienda |    | Guía Modificaciones Presupuestales                                                      |
|----------------|----|-----------------------------------------------------------------------------------------|
| Código:        | NA | Fecha:         08-02-2011         Versión:         1.0         Página:         46 de 56 |

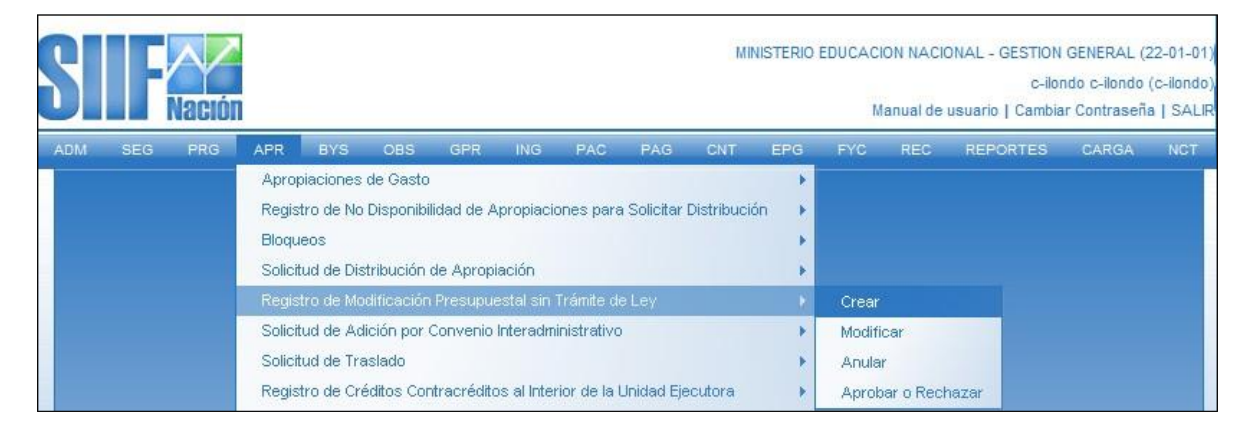

#### 4.1.2 **Perfil:**

Entidad – Modificación Presupuestal

Al ingresar a la transacción se da clic en el botón **ACEPTAR** y diligenciar el **campo motivo**, donde se registra el motivo de la modificación presupuestal y, dar clip en el campo

| Adiciones de Apropiaciones de Gastos Adiciones de Aforos de Ingresos para UEs Adiciones de Aforos de Ingresos sin UEs           Posic. Inst.         Descripción         Posic. Gastos         Descripción         Fte. Fin           Image: Construction of the Apropiaciones de Gastos         Adicionar Neuva Posición         Modificar Adición         Eliminar Adición           Image: Construction of the Apropiaciones de gastos         Adicionar Nueva Posición         Modificar Adición         Eliminar Adición           Posición de catálogo de gastos         Recurso presupuestal         Situación de fondos         Situación de fondos           Posición de catálogo institucional         Confirmar Modificación         Cancelar Modificación                                                                                                    | Motivo TRASLADO SGP DEL RUBR                                                                                                    | O 3711 A 3712                            |                             |                       |
|----------------------------------------------------------------------------------------------------|----------------------------------------------------------------------------------------------------|------------------------------------------|-----------------------------|-----------------------|
| Adiciones de Apropiaciones de Gastos Adiciones de Aforos de Ingresos para UEs Adiciones de Aforos de Ingresos sin UEs          Posic. Inst.       Descripción       Posic. Gastos       Descripción       Fte. Fin <td< th=""><th></th><th></th><th></th><th></th></td<>                                                                                                    |                                                                                                    |                                          |                             |                       |
| Adiciones de Apropiaciones de Gastos Adiciones de Aforos de Ingresos para UEs Adiciones de Aforos de Ingresos sin UEs          Posic. Inst.       Descripción       Fte. Fin         Image: Construction of the Apropiaciones de Aforos de Ingresos sin UEs       Image: Construction of the Apropiaciones de gastos         Image: Construction of the Apropiaciones de Gastos       Valor Total Adición de Apropiaciones de gastos         Adicionar Nueva Posición       Modificar Adición         Image: Construction of the Apropiaciones de gastos       Modificar Adición         Detaile de la adición       Eliminar Adición         Posición de catálogo de gastos       Recurso presupuestal         Fuente de financiación       Situación de fondos         Posición de catálogo institucional       Confirmar Modificación         Valor a adicionar       Confirmar Modificación                                                                                                    |                                                                                                    |                                          |                             |                       |
| Posic. Inst.       Descripción       Fte. Fin                                                                                                    | Adiciones de Apropiaciones de Gastos                                                                                                    | Adiciones de Aforos de Ingresos para UEs | Adiciones de Aforos de Ing  | resos sin UEs         |
| No se encontraron result.          I       I         Valor Total Adición de Apropiaciones de gastos         Adicionar Nueva Posición       Modificar Adición         Eliminar Adición         Posición de catálogo de gastos         Recurso presupuestal         Fuente de financiación         Situación de fondos         Posición de catálogo institucional         Valor a adicionar                                                                                                    | Posic. Inst. Descripción                                                                                                    | Posic, Gastos – D                        | escripción                  | Fte. Fin              |
| Image: Second Second Secon |                                                                                                    |                                          | << No se                    | e encontraron resulta |
| Valor Total Adición de Apropiaciones de gastos   Adicionar Nueva Posición   Modificar Adición     Detalle de la adición     Posición de catálogo de gastos   Recurso presupuestal   Fuente de financiación   Situación de fondos   Posición de catálogo institucional   Valor a adicionar     Confirmar Modificación                                                                                                    | I( ∢ ) > >I                                                                                                    |                                          |                             |                       |
| Valor Total Adición de Apropiaciones de gastos Adicionar Nueva Posición Modificar Adición Eliminar Adición Posición de catálogo de gastos Recurso presupuestal Fuente de financiación Situación de fondos Posición de catálogo institucional Valor a adicionar Confirmar Modificación Cancelar Modificación                                                                                                    | •                                                                                                    |                                          |                             |                       |
| Adicionar Nueva Posición       Modificar Adición       Eliminar Adición         Detalle de la adición                                                                                                    |                                                                                                    |                                          | Valor Total Adición de Apre | opiaciones de gastos: |
| Detaile de la adición         Posición de catálogo de gastos         Recurso presupuestal         Fuente de financiación         Situación de fondos         Posición de catálogo institucional         Valor a adicionar         Confirmar Modificación         Cancelar Modificación                                                                                                    |                                                                                                    | Adicionar Nueva Posición                 | Modificar Adición           | Eliminar Adición      |
| Detalle de la adición Posición de catálogo de gastos Recurso presupuestal Fuente de financiación Situación de fondos Posición de catálogo institucional Valor a adicionar Confirmar Modificación Cancelar Modificación                                                                                                    |                                                                                                    |                                          |                             |                       |
| Posición de catálogo de gastos Recurso presupuestal Fuente de financiación Situación de fondos Posición de catálogo institucional Valor a adicionar Confirmar Modificación Cancelar Modificación                                                                                                    |                                                                                                    |                                          |                             |                       |
| Posición de catálogo de gastos Recurso presupuestal Fuente de financiación Situación de fondos Posición de catálogo institucional Valor a adicionar Confirmar Modificación Cancelar Modificación                                                                                                    | Datallo do lo odición                                                                                                    |                                          |                             |                       |
| Recurso presupuestal  Fuente de financiación  Situación de fondos  Posición de catálogo institucional  Valor a adicionar  Confirmar Modificación Cancelar Modificación                                                                                                    | Detalle de la adición                                                                                                    |                                          |                             |                       |
| Fuente de financiación Situación de fondos Posición de catálogo institucional Valor a adicionar Confirmar Modificación Cancelar Modificación                                                                                                    | Detalle de la adición<br>Posición de catálogo de gastos                                                                                                    |                                          |                             |                       |
| Situación de fondos Posición de catálogo institucional Valor a adicionar Confirmar Modificación Cancelar Modificación                                                                                                    | Detalle de la adición<br>Posición de catálogo de gastos<br>Recurso presupuestal                                                                                                    |                                          |                             |                       |
| Posición de catálogo institucional Valor a adicionar Confirmar Modificación Cancelar Modificación                                                                                                    | Detalle de la adición<br>Posición de catálogo de gastos<br>Recurso presupuestal<br>Fuente de financiación                                                                                   |                                          |                             |                       |
| Valor a adicionar Confirmar Modificación Cancelar Modificación Cancelar Modificación                                                                                                    | Detalle de la adición<br>Posición de catálogo de gastos<br>Recurso presupuestal<br>Fuente de financiación<br>Situación de fondos                                                            |                                          |                             |                       |
| Confirmar Modificación Cancelar Modificación                                                                                                    | Detalle de la adición<br>Posición de catálogo de gastos<br>Recurso presupuestal<br>Fuente de financiación<br>Situación de fondos<br>Posición de catálogo institucional                      |                                          |                             |                       |
|                                                                                                    | Detalle de la adición<br>Posición de catálogo de gastos<br>Recurso presupuestal<br>Fuente de financiación<br>Situación de fondos<br>Posición de catálogo institucional<br>Valor a adicionar |                                          |                             |                       |
|                                                                                                    | Detalle de la adición<br>Posición de catálogo de gastos<br>Recurso presupuestal<br>Fuente de financiación<br>Situación de fondos<br>Posición de catálogo institucional<br>Valor a adicionar |                                          | rmar Modificació            | Cancelar Modificación |
|                                                                                                    | Detalle de la adición<br>Posición de catálogo de gastos<br>Recurso presupuestal<br>Fuente de financiación<br>Situación de fondos<br>Posición de catálogo institucional<br>Valor a adicionar |                                          |                             |                       |

| Hacienda |    | G | uía Modi | ficaciones F | Presupues | stales | 5       |          |
|----------|----|---|----------|--------------|-----------|--------|---------|----------|
| e ( 11   |    |   |          | 00.00.0011   | 14 14     |        |         |          |
| Código:  | NA |   | Fecha:   | 08-02-2011   | Version:  | 1.0    | Página: | 47 de 56 |

• El primer dato corresponde a los campos de Contracredito y Crédito, Contracredito seleccione y dar clip en el campo Adicionar ítem de gasto.

| Registro de modifica           | aciones presupuestales sir<br>éditos | n tramite de ley |                         |                        |
|--------------------------------|--------------------------------------|------------------|-------------------------|------------------------|
| Contracréditos<br>Posic. Inst. | Descripción                          | Posic. Gastos    | Descripción             | Situación<br>de Fondos |
|                                | ► ►I                                 |                  | Adicionar Item de Gasto | Eliminar               |

El sistema mostrará la siguiente pantalla.

- El primer dato corresponde posición del catálogo institucional (unidad ejecutora) que solicita el traslado.
- Luego seleccione el rubro presupuestal a nivel de decreto de liquidación.
- Diligenciar datos adicionales para el ítem del gasto como: Fuente de financiación, Recurso Presupuestal y Situación de Fondos.
- Dar clip en el botón

## ACEPTARInformación del

Contracrédito

| ()<br>Hacienda                                                           | Guía Modificaciones Presupuestales                                                                         |                                                                                                    |                                                                                                    |                                                                                                    |                         |  |
|--------------------------------------------------------------------------|----------------------------------------------------------------------------------------------------|----------------------------------------------------------------------------------------------------|----------------------------------------------------------------------------------------------------|----------------------------------------------------------------------------------------------------|-------------------------|--|
| Código:                                                                  | NA                                                                                                    | Fecha:                                                                                                    | 08-02-2011                                                                                                 | <b>Versión:</b> 1.0                                                                                                    | <b>Página:</b> 48 de 56 |  |
| Posiciones de                                                            | el catálogo institucior                                                                                    | nal                                                                                                    |                                                                                                    |                                                                                                    |                         |  |
| Posic. Inst.<br>21-03-00<br>21-09-00<br>21-10-00<br>21-11-00<br>22-01-01 | Descripción<br>INSTITUTO COLOI<br>UNIDAD DE PLANI<br>INSTITUTO DE PLA<br>AGENCIA NACION<br>MINISTERIO EDUC | MBIANO DE GEOLOGIA<br>EACION MINERO ENER(<br>ANIFICACION Y PROMO<br>IAL DE HIDROCARBUR<br>ACION NACIONAL - GE | Y Mineria -ingeom<br>Getica - Upme<br>Dcion de Solucione<br>OS - Anh<br>Stion general                      | NAS-<br>S ENERGETICAS PARA L                                                                                              | AS                      |  |
| I4 4                                                                     | ► • • •                                                                                                    |                                                                                                    |                                                                                                    | Página                                                                                                    | 12 de 36                |  |
|                                                                          |                                                                                                    |                                                                                                    |                                                                                                    |                                                                                                    |                         |  |
| Posiciones de                                                            | el catálogo de gastos                                                                                      | 3                                                                                                    |                                                                                                    |                                                                                                    |                         |  |
| Posic. Gasto                                                             | os Descripción                                                                                             |                                                                                                    |                                                                                                    |                                                                                                    |                         |  |
| A-3-6-3-116<br>A-3-7-1-1<br>C-111-700-1<br>C-111-700-503<br>C-113-703-1  | PAGO SERVICIO D<br>SISTEMA GENERAL<br>CONSTRUCCION M<br>CONSTRUCCION A<br>MEJORAMIENTO EI                  | E LA DEUDA EXTERNA<br>L DE PARTICIPACIONES<br>EJORAMIENTO Y DOTA<br>MPLIACION MEJORAMI<br>N INFRAESTRUCTURA   | NINSTITUTO COLOMB<br>S - EDUCACION, ARTI<br>ACION DE INFRAESTF<br>IENTO Y DOTACION D<br>Y DOTACION DE INST | IANO PARA EL FOMENTO<br>CULO 4 LEY 715 DE 2001<br>RUCTURA EDUCATIVA EN<br>DE INFRAESTRUCTURAS E<br>ITTUCIONES DE EDUCACIO | ZONA<br>EDUCA<br>N BASI |  |
|                                                                          | ► ► I                                                                                                    |                                                                                                    |                                                                                                    | Página                                                                                                    | 25 de 33                |  |
| •                                                                        |                                                                                                    |                                                                                                    |                                                                                                    |                                                                                                    |                         |  |
| Datos adicion                                                            | ales para el item de                                                                                       | gasto                                                                                                    |                                                                                                    |                                                                                                    |                         |  |
| Fuente de<br>Financiación                                                | Nación                                                                                                    |                                                                                                    | *                                                                                                    |                                                                                                    |                         |  |
| Recurso<br>Presupuesta                                                   | 10 - REC                                                                                                   | URSOS CORRIENTI                                                                                               | ES 🗸                                                                                                    |                                                                                                    |                         |  |
| Situación de                                                             | Fondos CSF                                                                                                 |                                                                                                    | *                                                                                                    |                                                                                                    |                         |  |
|                                                                          |                                                                                                    |                                                                                                    |                                                                                                    |                                                                                                    |                         |  |

El primer dato corresponde posición del catálogo institucional (unidad ejecutora) con su rubro presupuestal a trasladar.

- Digite el monto a trasladar en el campo monto y dar clip en **aceptar valor**.
- Automáticamente se llenan los campos correspondientes al contracredito.

| ()<br>Hacienda |    | Guía Modificaciones Presupuestales                                                      |
|----------------|----|-----------------------------------------------------------------------------------------|
| Código:        | NA | Fecha:         08-02-2011         Versión:         1.0         Página:         49 de 56 |

|                         | Descripción | Posi            | c. Gastos 👘 Descripo      | ción                       | Siluacion     |
|-------------------------|-------------|-----------------|---------------------------|----------------------------|---------------|
| 22-01-01                |             |                 | Z-1-1 SISTEMA             |                            | D CSE         |
|                         |             |                 | olorelling                | CEREIC DE L'ARTICI AGIO    | 11            |
|                         |             |                 |                           |                            |               |
| ][                      |             |                 | Adi                       | cionar Item de Gasto       | Eliminar      |
| Monto a trasla          | dar         |                 |                           |                            |               |
| Monto                   |             | Aceptar valor   |                           |                            |               |
|                         |             |                 |                           |                            |               |
| tracráditas             |             | ]               | Créditos                  |                            |               |
| uacieulius              |             |                 | Creditos                  |                            |               |
| uente de<br>Inanciación |             | Valor           | Fuente de<br>Financiación |                            | Valor         |
| lación                  | 800         | .000.000.000,00 | <                         | < No contiene registros >> |               |
| • • [                   | ► ►I        | Página 1 de 1   |                           | <b>► ►</b>                 | Página 1 de 1 |
|                         |             | Þ               |                           |                            |               |
| Recurso                 |             | Valor           | Recurso                   |                            | Valor         |
| 0 - RECURSOS C          | ORR 800     | .000.000.000,00 | Presupuestal              |                            |               |
| ▲ ▲ 🛛                   | ► ► I       | Página 1 de 1   | <                         | < No contiene registros >> |               |
|                         |             | •               |                           | <b>&gt; &gt;</b>           | Página 1 de 1 |
| Pituopión               |             |                 |                           |                            |               |
| le Fondos               |             | Valor           | Situación<br>de Fondos    |                            | Valor         |
| SF                      | 800         | .000.000.000,00 | de Folidos                | - No continuo registros su |               |
|                         | P_PI        | Pagina 1 de 1   |                           | < NO CONCEINE REGISTROS >> | Página 1 de   |
|                         |             |                 |                           |                            | rugina rue    |

• El primer dato corresponde a los campos de Contracredito y Crédito, Crédito seleccione y dar clip en el campo Adicionar ítem de gasto.

| Hacienda |    | Guía Mod | lificaciones F | Presupuestales      | 5       |          |
|----------|----|----------|----------------|---------------------|---------|----------|
| Código:  | NA | Fecha:   | 08-02-2011     | <b>Versión:</b> 1.0 | Página: | 50 de 56 |

| ntracréditos C | éditos      |               |             |                       |
|----------------|-------------|---------------|-------------|-----------------------|
| ontracréditos  |             |               |             |                       |
| Posic. Inst.   | Descripción | Posic. Gastos | Descripción | Situación<br>de Fondo |
| 14.4.0         |             |               |             | ſ                     |
|                |             |               |             |                       |
|                |             |               |             |                       |

- El primer dato corresponde posición del catalogo institucional (unidad ejecutora) aquí seleccione la entidad que esta solicitando el traslado presupuestal
- Luego seleccione el rubro presupuestal a nivel de decreto de liquidación.
- Diligenciar datos adicionales para el ítem del gasto como: Fuente de financiación, Recurso Presupuestal y Situación de Fondos.
- Dar clip en el botón ACEPTAR

- El primer dato corresponde posición del catalogo institucional (unidad ejecutora) con su rubro presupuestal a **CREDITOS**.
- Digite el monto a trasladar en el campo monto y dar clip en **aceptar valor**.
- Automáticamente se llenan los campos correspondientes al Crédito.

| ()<br>Hacienda |    | Guía Modificaciones Presupuestales                                                      |
|----------------|----|-----------------------------------------------------------------------------------------|
| Código:        | NA | Fecha:         08-02-2011         Versión:         1.0         Página:         51 de 56 |

| Créditos            |                      |                          |                    |                     |                        |
|---------------------|----------------------|--------------------------|--------------------|---------------------|------------------------|
| Posic. Inst.        | Descripción          | Posic. G                 | astos Descripción  |                     | Situación<br>de Fondos |
| 22-01-01            | MINISTERIO EDUCACION | I NACIONAL - G A-3-7-1-2 | 2 SISTEMA GENER    | RAL DE PARTICIPA    | CIONCSF                |
|                     | <b>&gt; &gt;</b>     |                          |                    |                     |                        |
| •                   |                      |                          |                    |                     | Þ                      |
|                     |                      |                          | Adiciona           | ir ltem de Gasto    | Eliminar               |
| La contra e travela |                      |                          |                    |                     |                        |
| Monto a trasia      | dar                  |                          |                    |                     |                        |
| _                   |                      | L to a strange la s      |                    |                     |                        |
| Monto               |                      | Aceptar valor            |                    |                     |                        |
|                     |                      |                          |                    |                     |                        |
|                     |                      |                          |                    |                     |                        |
|                     |                      |                          |                    |                     |                        |
| otracréditos        |                      | 6                        | Wédéhae            |                     |                        |
| in acreation        |                      | Ĕ                        | realitys           |                     |                        |
| Fuente de           |                      | llr                      | Fuente de          |                     |                        |
| Financiación        |                      | Valor                    | Financiación       |                     | Valor                  |
| Nación              | 800.008              | 0.000.000,00             | Nación             | 800.00              | 00,000.000.00          |
| I4 4 D              | ► ►                  | Página 1 de 1            | I4 4 D             | <u>- &gt; &gt;</u>  | Página 1 de 1          |
| 0                   |                      | •                        | •                  |                     | •                      |
| Recurso             |                      |                          | Recurso            |                     | Mataa                  |
| Presupuestal        |                      | Valor                    | Presupuestal       |                     | Valor                  |
| 10 - RECURSOS O     | ORR 800.00           | 0.000.000,00             | 10 - RECURSOS CORR | 800.00              | 00,000.000.00          |
| I4 4 D              | <b>&gt; &gt;</b>     | Página 1 de 1            | I4 4 D             | <u>- &gt; &gt; </u> | Página 1 de 1          |
| 1                   |                      | •                        | 4                  |                     | •                      |
| Situación           |                      | Valar                    | Situación          |                     | Valar                  |
| de Fondos           |                      | Valor                    | de Fondos          |                     | valor                  |
| CSF                 | 800.00               | 0.000.000,00             | CSF                | 800.00              | 0.000.000,00           |
| I4 4 D              | Þ ÞI                 | Página 1 de 1            |                    | <u> </u>            | Página 1 de 1          |
| 1                   |                      | •                        | 4                  |                     | •                      |
|                     | Total 80             | 0.000.000.000.00         |                    | Total 8             |                        |
|                     |                      | 0.000.000.000,000        |                    |                     |                        |
|                     |                      |                          |                    |                     |                        |
|                     |                      |                          |                    | Acep                | tar Cancelar           |
|                     |                      |                          |                    |                     | and markenedada        |
|                     |                      |                          |                    |                     | onfirmar traslado.     |

- Diligenciar los "Datos Administrativos".
- Dar clic en botón Guardar, el sistema emite el siguiente mensaje:

| Window | s Internet Explorer 🛛 🕅                                                                                                    |
|--------|----------------------------------------------------------------------------------------------------|
| ⚠      | El registro de modificación presupuestal sin tramite de ley se creo correctamente. Modificaciones presupuestales sin surtir el tramite de ley : 410<br>Aceptar |
| - III  |                                                                                                    |

**Nota1:** La Dirección General de Presupuesto Público Nacional DGPPN, aprueba o rechazar la solicitud de modificación presupuestal en mención Ejemplo No.410.

**Nota2:** Con la aprobación de la anterior solicitud de modificación los rubros presupuestales quedan desbloqueados, la Dirección General de Presupuesto Público Nacional DGPPN, debe de Bloquear el rubro presupuestal que fue acreditado Ejemplo A- 3-7-1-2, con el fin de poder distribuir la apropiación.

## 4.2 Crear solicitud de distribución de apropiación

## 4.2.1 Ruta:

APR / Solicitud de Distribución de apropiaciones / Crear

| Hacienda |     | Guía Modificaciones Presupuestales |     |     |     |       |     |      |       |     |      |       |     |          |              |         |
|----------|-----|------------------------------------|-----|-----|-----|-------|-----|------|-------|-----|------|-------|-----|----------|--------------|---------|
| Código:  | NA  |                                    |     |     |     | Fecha | 1   | 08-0 | 2-201 | L   | Vers | sión: | 1.0 | Págir    | <b>ia:</b> 5 | 2 de 56 |
| ADM      | SEG | PRG                                | APR | BYS | OBS | GPR   | ING | PAC  | PAG   | CNT | EPG  | FYC   | REC | REPORTES | CARGA        | CEN     |

|                                                                            | •  | Crear |  |
|----------------------------------------------------------------------------|----|-------|--|
| Bloqueos                                                                   | -> |       |  |
| Registro de No Disponibilidad de Apropiaciones para Solicitar Distribución | -> |       |  |
| Aforos de Ingresos                                                         | -> |       |  |
| Apropiaciones de Gasto                                                     | •  |       |  |

## 4.2.2 Perfil:

Entidad – Modificación Presupuestal

- Al ingresar a la transacción se da clic en el botón ACEPTAR y aparecerá la información de los rubros presupuestales que la entidad desea distribuir seleccionar uno de ellos (color verde) y dar clip en el campo aceptar.
- El aplicativo trae el rubro presupuestal a Nivel de Decreto de Liquidación, tanto para la posición **Origen** como posición de gasto **destino.**
- Seleccionar el rubro Posición Origen
- Luego el campo "Valor de Distribuir" se habilitan y puede digitar el valor deseado (el que el usuario estime de acuerdo con la apropiación disponible) a distribuir. Una vez dado el valor se dar clic en "campo aceptar".

| Hacienda | Guía Modificaciones Pre     | esupuestales                                |
|----------|-----------------------------|---------------------------------------------|
| Código:  | NA <b>Fecha:</b> 08-02-2011 | <b>Versión:</b> 1.0 <b>Página:</b> 53 de 56 |

- En la parte inferior del aplicativo muestra la información de los rubros presupuestales que la entidad desea distribuir **Posición gasto destino**, seleccionar uno de ellos (color verde).
- Luego el campo "Valor de Distribuir" se habilitan y puede digitar el valor deseado (el que el usuario estime de acuerdo con la apropiación disponible) a distribuir. Una vez dado el valor se dar clic en "campo aceptar".

Si se requiere distribuir varios rubros presupuestales de gastos, se repite cuantas vecessea necesario el proceso anterior.

|     |          | Nación      |           |              |             |           |            |         |         |         |        | М      | anual de | usuario   Cambia | r Contraseñ |
|-----|----------|-------------|-----------|--------------|-------------|-----------|------------|---------|---------|---------|--------|--------|----------|------------------|-------------|
|     | SEG      | PRG         | APR       | BYS          | OBS         | GPR       | ING        | PAC     | PAG     | CNT     | EPG    | FYC    | REC      | REPORTES         | CARGA       |
|     |          |             |           |              |             |           |            |         |         |         |        |        |          |                  |             |
| re  | ar solic | itud de dis | tribucio  | n de apr     | opiacion    |           |            |         |         |         |        |        |          |                  |             |
|     |          |             |           |              |             |           |            |         |         |         |        |        |          |                  |             |
| ł   | Fecha d  | e registro  |           |              |             |           |            |         |         |         |        |        |          |                  |             |
|     |          |             |           |              |             |           |            |         |         |         |        |        |          |                  |             |
|     | Período  | contable    | 001       | TUBRE        |             | ~         | 1          |         |         |         |        |        |          |                  |             |
|     |          |             |           |              |             |           |            |         |         |         |        |        |          |                  |             |
|     | Fecha d  | e registro  | 2011      | 0-10-17      | -           |           |            |         |         |         |        |        |          |                  |             |
|     |          |             |           |              |             |           |            |         |         |         |        |        |          | Ace              | ptar        |
|     |          |             |           |              |             |           |            |         |         |         |        |        |          |                  |             |
|     |          |             |           |              |             |           |            |         |         |         |        |        |          |                  |             |
| Ρ   | osición  | origen      |           |              |             |           |            |         |         |         |        |        |          |                  |             |
|     |          |             |           |              |             |           |            |         |         |         |        |        |          |                  |             |
|     | Poc (    | Sactor      |           |              |             | Fu        | ente de    | Recu    | rso     |         |        | Situa  | ión      |                  |             |
|     | F05.0    | 745105      |           |              |             | Fin       | ianciación | Presu   | upuesta | d 👘     |        | de Fo  | ndos     |                  |             |
|     | A-3-7-   | 3-1 SISTEM  | A GENER   | AL DE PA     | RTICIPAC    | IONNac    | ción       | 10 - RI | ECURSO  | IS CORR | IENTES | CSF    |          |                  | 1.740.000   |
|     | 14.4     |             |           | <b>- ► ►</b> |             |           |            |         |         |         |        |        |          |                  |             |
|     | •        |             |           |              |             |           |            |         |         |         |        |        |          |                  | •           |
|     | Veleve - |             |           |              |             |           |            |         |         |         |        |        |          | 0.0              |             |
|     | valurai  | nounau      |           |              |             |           |            |         |         |         |        |        |          | ACI              | abrai       |
|     |          |             |           |              |             |           |            |         |         |         |        |        |          |                  |             |
| P   | osicion  | a otaen ae  | loctino   |              |             |           |            |         |         |         |        |        |          |                  |             |
| 1.  | osicion  | so gabiti t | Courto    |              |             |           |            |         |         |         |        |        |          |                  |             |
| 1   |          |             |           |              |             | Eu        | onto do    | Recu    | ren     |         |        | Ritury | ión      |                  |             |
|     | Pos. 0   | ∋astos      |           |              |             | Fin       | anciación  | Presu   | ipuesta | il.     |        | de Fo  | ndos     |                  | Valo        |
|     | A-3-7-   | 3-1-1 SISTE | MA GENE   | RAL DE I     | PARTICIPA   | ACI Nac   | ción       | 10 - R  | ECURSO  | S CORR  | IENTES | CSF    |          |                  | 6(          |
|     | A-3-7-   | 3-1-2 SISTE | MA GENE   | RAL DE I     | PARTICIPA   | ACI Nac   | ción       | 10 - RI | ECURSO  | S CORR  | IENTES | CSF    |          |                  | 4(          |
| - I | A-3-7-   | 3-1-3 SISTE | MA GENE   | RAL DE I     | PARTICIPA   | ACI Nac   | ción       | 10 - R  | ECURSO  | IS CORR | IENTES | CSF    |          |                  |             |
|     | 0.0.7    |             | MAD OFFIC | DAL DE 1     | DA DTIOPS ( | 1771 81-1 |            | 40 51   | ECHIDEC |         | IENTEC |        |          |                  |             |

El aplicativo permite visualizar la pantalla siguiente, donde se ve el rubro presupuestal **origen**, con el valor solicitado a distribuir y en el saldo a distribuir, en la parte inferior se ven los rubros presupuéstales de gasto **destino**, con el

| W<br>Hacienda | G  | uía Modi     | ficaciones P | resupues | tales |         |          |
|---------------|----|--------------|--------------|----------|-------|---------|----------|
| - (           |    | <b>F</b> = - |              |          |       |         |          |
| Código:       | NA | Fecha:       | 08-02-2011   | Versión: | 1.0   | Página: | 54 de 56 |

valor solicitado a distribuir.

| Fecha de registro   |                         |                           |                         |                        |                  |
|---------------------|-------------------------|---------------------------|-------------------------|------------------------|------------------|
| Período contable    | OCTUBRE                 | ·                         | •                       |                        |                  |
| Fecha de registro   | 2010-10-17              | <b>V</b>                  |                         |                        | Aceptar          |
| Posición origen     |                         |                           |                         |                        |                  |
|                     | Valor Por<br>Distribuir | Val                       | or Acumulado            | Diferencia             | Valor Solicitado |
| 1.740.00            |                         | 0,00                      | 1.739.900.000.000,00    | 100.000.000,00         |                  |
|                     |                         |                           |                         |                        | Página 1 de 1    |
|                     |                         |                           |                         |                        |                  |
| <u> </u>            |                         |                           |                         |                        | <b>/</b>         |
| Valor a distribuir  |                         |                           |                         |                        | Aceptar          |
| Posiciones gasto de | stino                   |                           |                         |                        |                  |
|                     |                         |                           |                         |                        |                  |
| tos                 |                         | Fuente de<br>Financiación | Recurso<br>Presupuestal | Situación<br>de Fondos | Valor Solicitado |
| 1 SISTEMA GENERAL   | DE PARTICIPACI          | Nación                    | 10 - RECURSOS CORR      | IENTES CSF             | 60.000.000,00    |
| 2 SISTEMA GENERAL   | DE PARTICIPACI          | Nación                    | 10 - RECURSOS CORR      | IENTES CSF             | 40.000.000,00    |
| 3 SISTEMA GENERAL   | DE PARTICIPACI          | Nación                    | 10 - RECURSOS CORR      | IENTES CSF             | 0,00             |
| 4 SISTEMA GENERAL   | DE PARTICIPACI          | Nación                    | 10 - RECURSOS CORR      | IENTES CSF             | 0,00             |
| 5 SISTEMA GENERAL   | DE PARTICIPACI          | Nación                    | 10 - RECURSOS CORR      | IENTES CSF             | 0,00             |
| 6 SISTEMA GENERAL   | DE PARTICIPACI          | Nación                    | 10 - RECURSOS CORR      | CSF                    | 0,00             |
| 7 SISTEMA GENERAL   | DE PARTICIPACI          | Nacion                    | 10 - RECURSOS CORR      | IENTES CSF             | 0,00             |

- Diligenciar los "Datos Administrativos".
- Dar clic en botón Guardar, el sistema emite mensaje: Que fue exitoso la solicitud de distribución.

**NOTA:** El aplicativo permite registrar solicitud de distribución de apropiaciones por cargamasiva de la siguiente manera

## 4.3 Solicitud de distribución de apropiaciones por carga masiva

#### 4.3.1 **RUTA:**

GARGA / APR / Solicitud de Distribución de apropiaciones/ Crear

| ()<br>Hacienda |    | Guía Modificaciones Presupuestales                                                      |  |  |  |  |
|----------------|----|-----------------------------------------------------------------------------------------|--|--|--|--|
| Código:        | NA | Fecha:         08-02-2011         Versión:         1.0         Página:         55 de 56 |  |  |  |  |

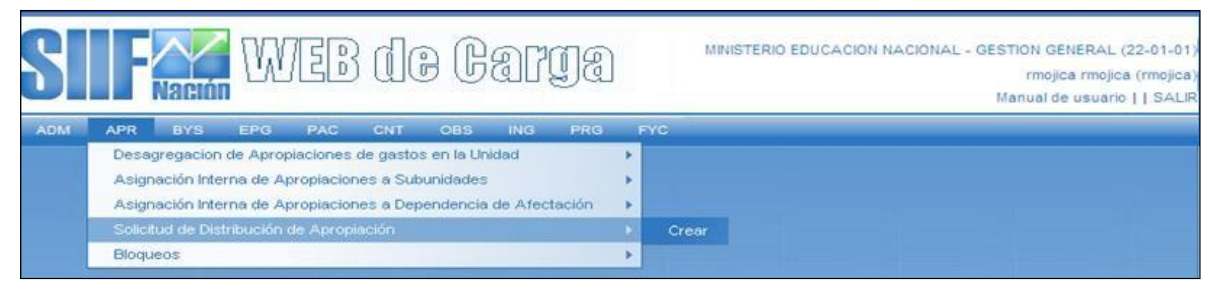

Las indicaciones para preparar los archivos planos de carga masiva, las encuentra en lapágina web del Ministerio de Hacienda y Crédito Público.

| Carga Solicitud de Distribución de Apropiación                                          |
|-----------------------------------------------------------------------------------------|
| D:\PRUEBA EXTENSIVA\MAESTRO CARGA MASIVA APR015 EXTENSIVA 22 01 0 Examinar              |
| D:\PRUEBA EXTENSIVA\DETALLE CARGA MASIVA APR015 EXTENSIVA 22 01 01 Examinar             |
| Cargar Ver Log Limpiar                                                                  |
| Avance del Proceso de Carga                                                             |
| 0%                                                                                      |
| Validando Relaciones entre archivos, espere por favor.                                  |
|                                                                                         |
| NOTA: Una vez que comience este proceso, no podra ser detenido hasta que se complete. 🍂 |

## **HISTORIAL DE CAMBIOS**

| FECHA      | VERSIÓN | DESCRIPCIÓN DEL<br>CAMBIO                 | AUTOR                               |
|------------|---------|-------------------------------------------|-------------------------------------|
| 08-02-2011 | 1.0     | Actualización estándares de presentación. | IVAN DARIO<br>LONDOÑO<br>HERNANDEZ. |

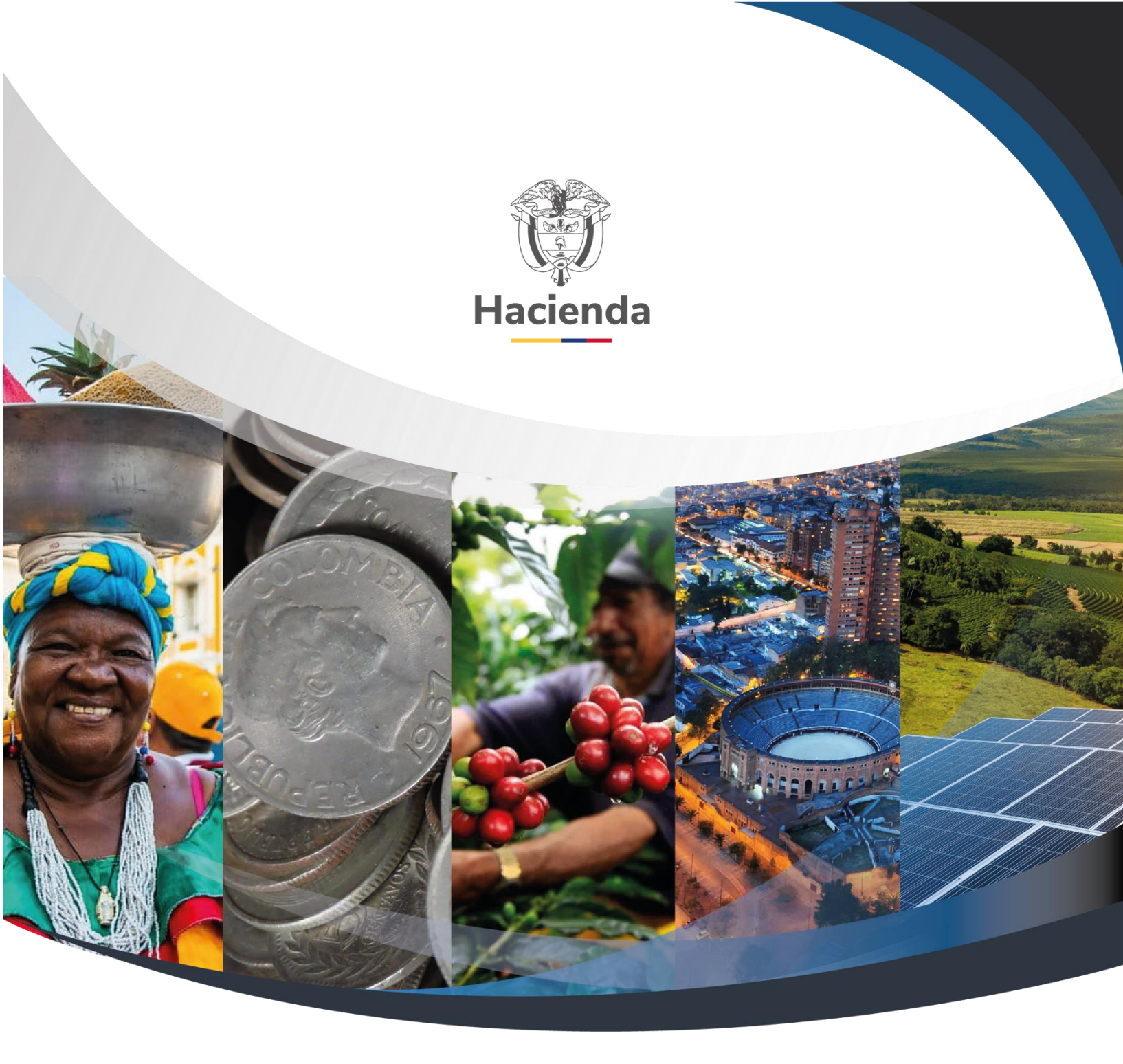

#### Ministerio de Hacienda y Crédito Público Dirección: Carrera 8 No. 6C-38, Bogotá D.C., Colombia Conmutador: (+57) 601 3 81 17 00 Línea Gratuita: (+57) 01 8000 910071 Correo: relacionciudadano@minhacienda.gov.co

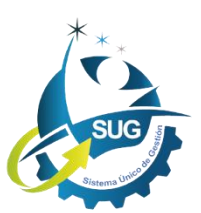